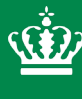

Ministry of Environment of Denmark Environmental Protection Agency

## GrundRisk Landfill User Guideline

Environmental Project no. 2180

March 2022

Publisher: The Danish Environmental Protection Agency

Editors: Luca Locatelli Philip Binning Majken Frederiksen Poul L. Bjerg

#### ISBN: 978-87-7038-313-4

The Danish Environmental Protection Agency publishes reports and papers about research and development projects within the environmental sector, financed by the Agency. The contents of this publication do not necessarily represent the official views of the Danish Environmental Protection Agency. By publishing this report, the Danish Environmental Protection Agency within the related discourse on Danish environmental policy.

Sources must be acknowledged

#### Forbehold

Denne rapport er en del af "Metodik til stedsspecifik risikovurdering ved deponering af affald". Rapporten er foreløbig og af oplysende karakter, og indholdet kan på nuværende tidspunkt ikke alene danne grundlag for en konkret sagsbehandling og myndighedsafgørelse. Baggrunden for dette er, at Miljøstyrelsen arbejder for at afklare særlige forhold omkring vandrammedirektivets betydning for stedsspecifik vurdering af deponeringsanlæg og påvirkningen heraf i receptor. Afklaringerne kan give anledning til konsekvensrettelser i metodikken, som den er formuleret for nuværende, og det kan være nødvendigt at rettelserne skal indarbejdes i metodikkens værktøjer herunder modelværktøjer, brugervejledninger og dokumentationsrapporter. Således må offentliggjorte rapporter og værktøjer under metodikken for nuværende betragtes som foreløbige.

Miljøstyrelsen offentliggør rapporter og indlæg vedrørende forsknings- og udviklingsprojekter inden for miljøsektoren. Det skal bemærkes, at en sådan offentliggørelse ikke nødvendigvis betyder, at det pågældende indlæg giver udtryk for Miljøstyrelsens synspunkter. Offentliggørelsen betyder imidlertid, at indlægget udgør et væsentligt indlæg i debatten omkring den danske miljøpolitik.

Risikovurderingsværktøjet er beregningsteknisk forberedt til at kunne regne med nedbrydning når et bedre datagrundlag er tilvejebragt. Derfor indgår nedbrydning i sammenfatningen, brugervejledninger og som en del af transportmodellen. Miljøstyrelsen finder på nuværende tidspunkt ikke tilfredsstillende dokumentation for at nedbrydning kan indgå som en aktiv del i sagsbehandlingen ved brug af værktøjet. Såfremt at der på et senere tidspunkt tilvejebringes ny viden er Miljøstyrelsen åben for at lade nedbrydning indgå. Det betyder at metoden er forberedt til at inkludere nedbrydning, men at Miljøstyrelsen mangler den nødvendige viden for at kunne vurdere denne i sagsbehandlingen. Ny viden kan bl.a. bestå i en opdateret samlet videnskabelig rapport, hvor det er beskrevet, hvorledes der kan regnes med nedbrydning konkret i perkolatfaner fra deponeringsanlæg.

#### Contents

| Forbeho  | ld                                                           | 3  |
|----------|--------------------------------------------------------------|----|
| 1.       | Introduction                                                 | 5  |
| 2.       | System requirements                                          | 6  |
| 3.       | How to install                                               | 7  |
| 4.       | Model input parameters                                       | 8  |
| 5.       | Start the program. The main window                           | 10 |
| 6.       | Affald-A single unit                                         | 12 |
| a.       | Affald-A single unit. Step by step tutorial                  | 12 |
| 7.       | Affald-A multiple units                                      | 16 |
| a.       | Discussion about the effects of a simplified source geometry | 19 |
| b.       | Affald-A multiple unit. Step by step tutorial                | 19 |
| 8.       | Affald-B single unit                                         | 23 |
| С.       | Affald-B single unit. Step by step tutorial                  | 23 |
| 9.       | Affald-B multiple units                                      | 27 |
| d.       | Affald-B multiple units. Step by step tutorial               | 28 |
| 10.      | How to create the input .txt file                            | 32 |
| 11.      | Frequently asked questions.                                  | 34 |
| Referenc | ces                                                          | 36 |

## 1. Introduction

This is a guidance document to assist the use of the user interface GrundRisk landfills. The models of the interface are described in Miljøstyrelsen, 2018. The user interface includes 2 different models (Affald-A and Affald-B) to simulate contaminant transport from landfills. Each model has 2 different graphical user interfaces: one to simulate contaminant transport from a single source unit and one for multiple source units since landfills can be made either of a single or multiple units.

The following sections describe the details of the user interface. This user manual includes some practical tutorials/examples so that the user can see how to set up a similar case study. The input files for these tutorials are provided together with the model.

The models simulates the contaminant water phase concentration and mass discharge in the aquifer downstream the landfill. The concentrations are simulated over a 2 m well screen at a user specified distance (Point of compliance) downstream the landfill/unit. The input time series of concentration and water discharge from the landfill are obtained from the Kildestyrke-model (2017).

## 2. System requirements

The program was implemented in MATLAB and it is distributed in a standalone version that does not require a MATLAB license. The program is compatible with Microsoft Windows systems and it might not work with other operating systems. An internet connection is required during the installation process. Once the program is installed it can be used without internet.

#### 3. How to install

The program needs to be installed in order to be used. The user needs to run the distributed .exe file by double clicking on it (it can take few minutes until the installation window pops up). The installation procedure will download approximately 600 MB and therefore an internet connection is required during the process. The user needs to follow the instruction similarly to other software.

#### 4. Model input parameters

The input model parameters of the model Affald-A are shown in the following table. The report of Miljøstyrelsen (2018) shows some examples about setting the parameter values (it was recommended that the groundwater velocity u should be the one at the most downstream point of the landfill).

|                          | Parameter                              | Description                                                                                             |
|--------------------------|----------------------------------------|----------------------------------------------------------------------------------------------------|
| Single source parameters | C <sub>0</sub> (t) [M/L <sup>3</sup> ] | Concentration time series in the water phase at the source, this is provided by the Kildestyrkemodel    |
|                          | Q <sub>0</sub> (t) [L <sup>3</sup> /T] | Landfill water discharge time series through the source area, this is provided by Kildestyrke-<br>model |
|                          | Z[L]                                   | Distance between the bottom of the landfill unit and the top of the aquifer                             |
|                          | L <sub>x</sub> [L]                     | Source length, this is provided by Kildestyrkemodel                                                     |
|                          | L <sub>y</sub> [L]                     | Source width, this is provided by Kildestyrkemodel                                                      |
| Vertical model           | k_v [T <sup>-1</sup> ]                 | First order degradation rate                                                                            |
|                          | θ_v [-]                                | Water content (fraction of the total volume)                                                            |
|                          | R_v [-]                                | Retardation factor                                                                                      |
| Horizontal               | H [L]                                  | Thickness of the aquifer                                                                                |
| model                    | I [L/T]                                | Groundwater recharge                                                                                    |
|                          | u [L/T]                                | Groundwater velocity                                                                                    |
|                          | k [T <sup>-1</sup> ]                   | First order degradation rate                                                                            |
|                          | n [-]                                  | Porosity                                                                                                |
|                          | α <sub>L</sub> [L]                     | Longitudinal dispersivity (x direction)                                                                 |
|                          | $\alpha_{T}[L]$                        | Transversal dispersivity (y direction)                                                                  |
|                          | α <sub>V</sub> [L]                     | Vertical dispersivity (z direction)                                                                     |
|                          | R [-]                                  | Retardation factor                                                                                      |
|                          | POC [L]                                | Distance to the point of compliance                                                                     |

TABLE 1. Input parameters of the model Affald-A (from Miljøstyrelsen, 2018)

Similarly, the input model parameters of the model Affald-B are shown in the following table.

|                          | Parameter                              | Description                                                                                                   |
|--------------------------|----------------------------------------|----------------------------------------------------------------------------------------------------|
| Single source parameters | C <sub>o</sub> (t) [M/L <sup>3</sup> ] | Concentration time series in the water phase at the source, this is provided by Kildestyrke-<br>model model   |
|                          | Q <sub>0</sub> (t) [L <sup>3</sup> /T] | Landfill water discharge time series through the source area, this is provided by Kildestyrke-<br>model model |
|                          | L <sub>z</sub> [L]                     | Source depth, this is provided by Kildestyrkemodel model                                                      |
|                          | L <sub>y</sub> [L]                     | Source width, this is provided by Kildestyrkemodel model                                                      |
| Horizontal               | H [L]                                  | Thickness of the aquifer                                                                                      |
| model                    | u [L/T]                                | Groundwater velocity                                                                                          |
|                          | k [T-1]                                | First order degradation rate                                                                                  |
|                          | n [-]                                  | Porosity                                                                                                    |
|                          | $\alpha_{L}[L]$                        | Longitudinal dispersivity (x direction)                                                                       |
|                          | α <sub>τ</sub> [L]                     | Transversal dispersivity (y direction)                                                                        |
|                          | $\alpha_{\rm V}$ [L]                   | Vertical dispersivity (z direction)                                                                           |
|                          | R [-]                                  | Retardation factor                                                                                            |
| _                        | POC [L]                                | Distance to the point of compliance                                                                           |

#### TABLE 2. Input parameters of the model Affald-B (from Miljøstyrelsen,2018)

## 5. Start the program. The main window

Once the program has been successfully installed it can be launched from the main Windows menu.

The main window of the user interface is shown in the figure below.

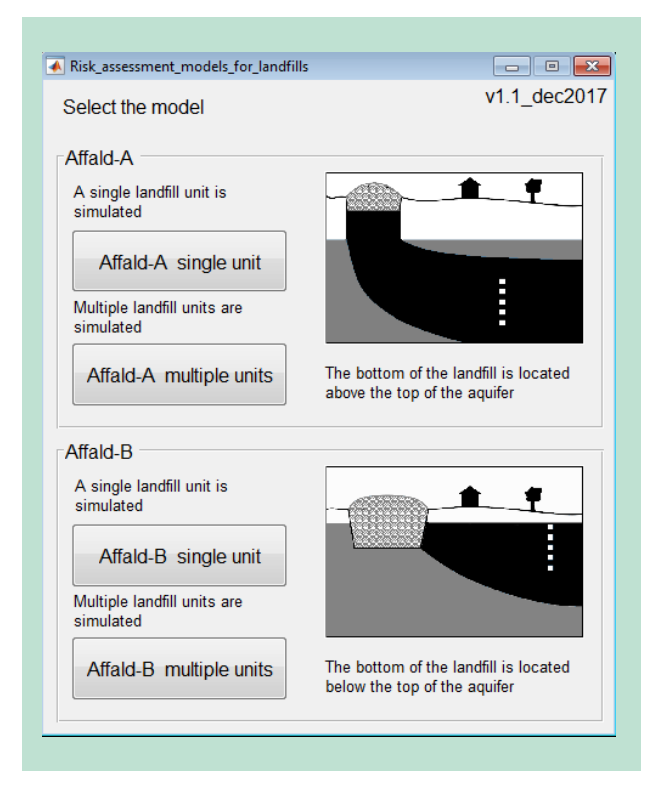

FIGURE 1. The main window of the user interface.

The main window of the user interface allows the user to choose between 4 different options. Each of the 2 models (Affald-A and Affald-B) has 2 options: the first simulates a single source unit of a landfill, the second a landfill made of several source units.

The following figure shows the 4 models (from Miljøstyrelsen, 2018).

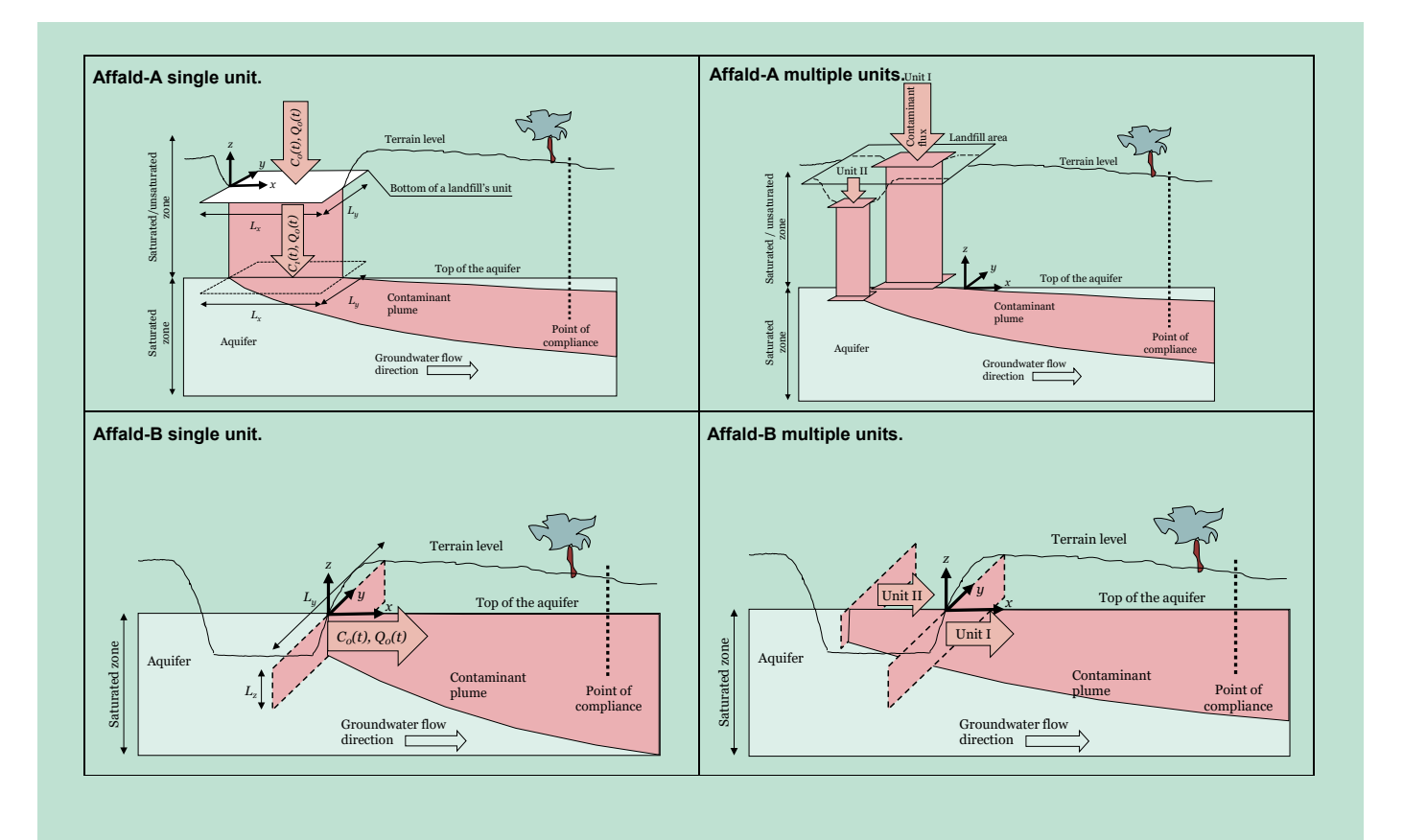

FIGURE 2. Overview of the different models (from Miljøstyrelsen, 2018).

## 6. Affald-A single unit

The model "Affald-A single unit" (Figure 2) can be used to simulate concentration and mass discharge downstream a single landfill unit that is located above the aquifer (the bottom of the unit is above the top of the aquifer).

The interface of the model "Affald-A single unit" is shown in the following figure. The user has different options (Back to the main menu; Load model inputs).

First of all, the user must enter the input time series of concentration and water discharge that are provided by the Kildestyrkemodel (2017) (see the section "How to create the input .txt file"). The user needs to press "Browse" within the "Source inputs" box. A new window pops up where the user needs to select the input .txt file. The input file must be created correctly according to the instructions given in the section "How to create the input .txt file". If the input .txt file is made correctly the user will be able to see the 2 graphs of the input time series (water discharge and concentration) in the user interface.

Once the input time series is included then the user can save (this is optional) the input parameters by pressing "Save" in the "Save all the inputs" box. The user can also load previously saved inputs by pressing "Load model inputs". When all the input parameters are given the user can select the result file name. The result file name is recommended to have the case study name and the compound being modeled (i.e. Ryparken\_Ammonium.txt). Finally, the user can run the model by clicking on the "RUN" button. The model will run and automatically pop-up a result window and write the output .txt file in the same location as the selected .txt input file.

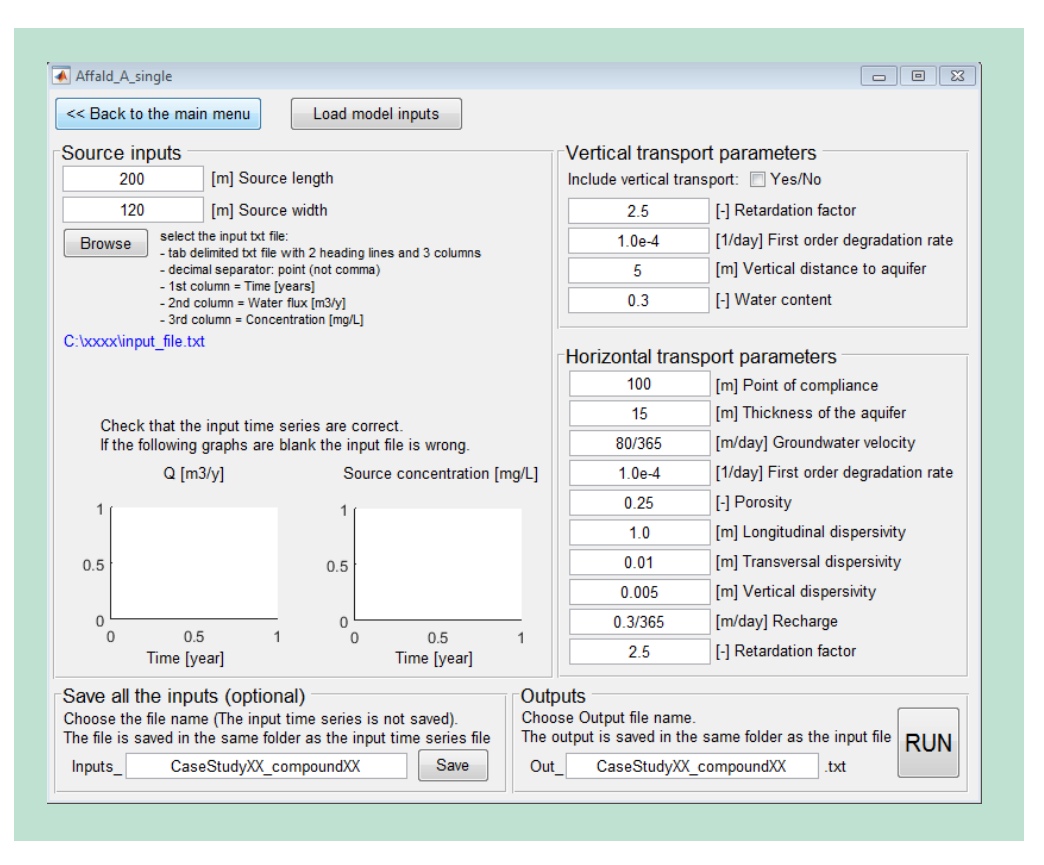

FIGURE 3. Screenshot of the model "Affald-A single unit".

#### a. Affald-A single unit. Step by step tutorial

In the following we show a step by step example of how to use the model:

- 1) Open the "Affald-A single unit" window.
- 2) Load the provided input file "EX\_1\_Source\_inputs\_AffaldA\_SingleUnite\_con-
- stantQ\_varyingC" (4 different examples are provided and the user can choose among them).
- 3) Let us type a case study name, i.e. "CASE\_AAA" as shown in the following figure (at the bottom of the windows).

| << Back to the main menu                                                                           | Load model inputs                                                      |                                                       |                                                        |
|----------------------------------------------------------------------------------------------------|------------------------------------------------------------------------|-------------------------------------------------------|--------------------------------------------------------|
| Source inputs                                                                                      |                                                                        | Vertical tras                                         | snport parameters                                      |
| 200 [m] Source                                                                                     | e length                                                               | Include vertica                                       | al transport: 🥅 Yes/No                                 |
| 120 [m] Source                                                                                     | e width                                                                | 2.5                                                   | [-] Retardation factor                                 |
| Browse select the input txt file                                                                   | i<br>Although a financial October                                      | 1.0e-4                                                | [1/day] First order degradation rate                   |
| - decimal separator: p                                                                             | ioint (not comma)                                                      | 5                                                     | [m] Vertical distance to aquifer                       |
| <ul> <li>- 1st column = Time []</li> <li>- 2nd column = Water</li> </ul>                           | /ears]<br>flux [m3/y]                                                  | 0.3                                                   | [-] Water content                                      |
| nit\EX_1_Source_inputs_Affald                                                                      | A_SingleUnite_constantQ_varyingC.t                                     | × Horizontal t                                        | ransport parameters                                    |
|                                                                                                    |                                                                        | 100                                                   | [m] Point of compliance                                |
| Check that the input time                                                                          | series are correct.                                                    | 15                                                    | [m] Thickness of the aquifer                           |
| If the following graphs are                                                                        | plank the input file is wrong.                                         | 80/365                                                | [m/day] Groundwater velocity                           |
| Q [m3/y]                                                                                           | Source concentration [mg/L]                                            | 1.0e-4                                                | [1/day] First order degradation rate                   |
| · · · · · · · · · · · · · · · · · · ·                                                              | · · · · · · · · · · · · · · · · · · ·                                  | 0.25                                                  | [-] Porosity                                           |
| 0000                                                                                               | 40                                                                     | 1.0                                                   | [m] Longitudinal dispersivity                          |
| 5000                                                                                               | 20.                                                                    | 0.01                                                  | [m] Transversal dispersivity                           |
| 0000                                                                                               |                                                                        | 0.005                                                 | [m] Vertical dispersivity                              |
| 0 100 100                                                                                          | 0                                                                      | 0.3/365                                               | [m/day] Recharge                                       |
| Time [year]                                                                                        | Time [year]                                                            | 2.5                                                   | [-] Retardation factor                                 |
| Save all the inputs (option<br>Choose the file name (The input<br>he file is saved in the same fol | al)<br>time series is not saved).<br>der as the input time series file | utputs<br>noose Output file na<br>e output is saved i | ame.<br>n the same folder as the input file <b>RUN</b> |
| Inputs CASE A                                                                                      | AA Save C                                                              | Dut_ C/                                               | ASE_AAA .txt                                           |

**FIGURE 4.** Screenshot for the step by step tutorial of the model "Affald-A single unit". The input time series are properly displayed and the user has called the case study "CASE\_AAA".

- 4) The user can save the inputs (this is optional) by pressing the "Save" button. Saved inputs can then be loaded with the "Load model inputs" button.
- 5) The user can change the input parameters (remember to use a dot as decimal separator and not a comma).
- 6) Run the model by pressing the button 'RUN' and wait until the results pop-up. The result window that pops up is shown in the following.

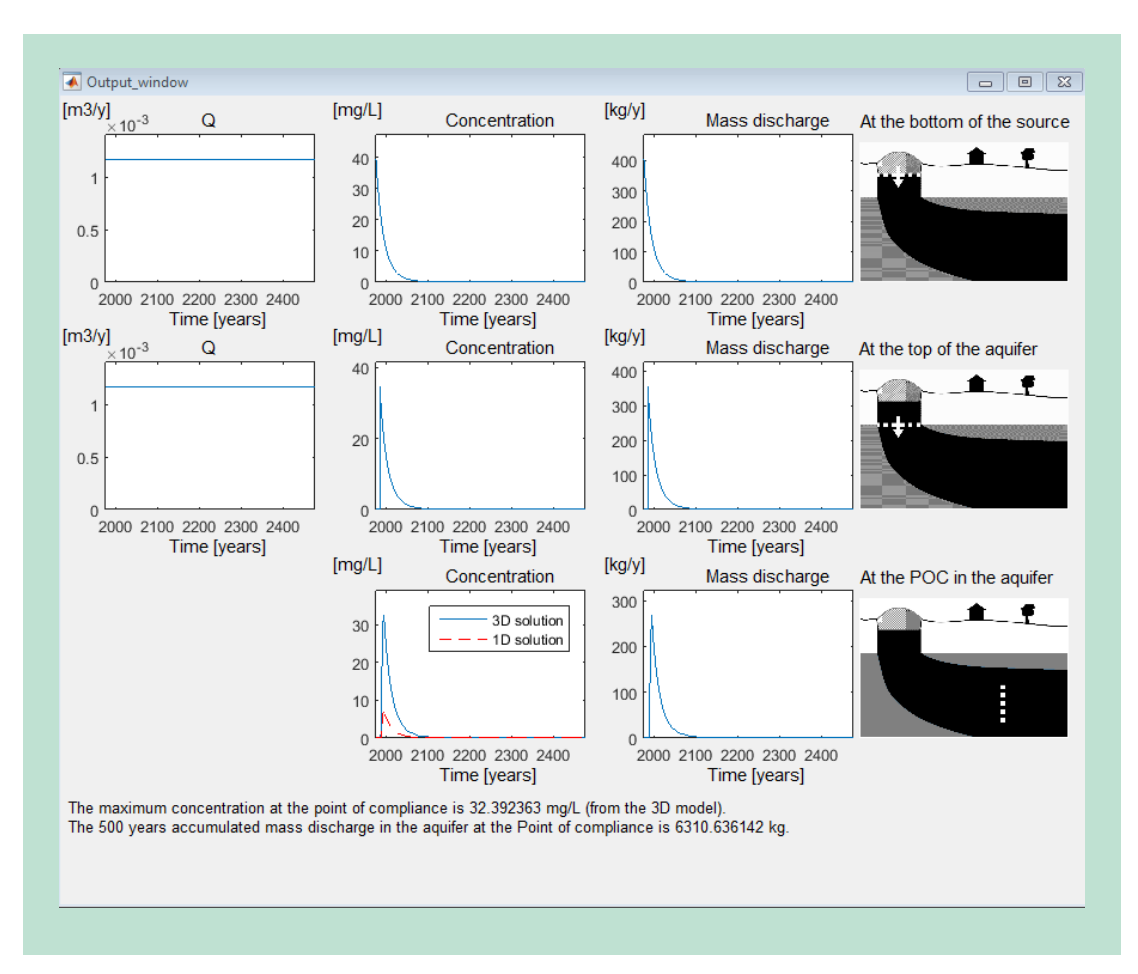

FIGURE 5. Example of a result window of Affald-A single unit.

7) Reading the results from the pop-up window.

The top 3 graphs show the water discharge Q, the concentration and the contaminant mass discharge at the source.

The middle 3 graphs show the water discharge Q, the concentration and the contaminant mass discharge after vertical transport (at the top of the aquifer).

The 2 bottom graphs show the concentration over a 2 m well screen at the point of compliance and the contaminant mass discharge over an infinite plane (perpendicular to the groundwater flow direction) located at the point of compliance. The concentration at the POC is always computed using both a 3D model and a 1D model. The model giving the highest concentrations is the one to be used. The idea is that the 3D model is suitable for thick aquifers whereas in the case of thin aquifers the 1D model is more accurate (because the 3D model is designed for aquifers of infinite extent). Further details can be found in the main report.

At the bottom of the result window there are 2 sentences reporting the maximum concentration at the point of compliance and the 500 year accumulated contaminant mass discharge.

8) A result file called "Out\_CASE\_AAA.txt" is automatically created in the same folder as the input time series file. The output file contains all the output time series and it is shown in the following (the tab delimited .txt file can be opened in Excel). Each column of the output file include a time series:

Column 1. Time vertical trans. [y]. Time of the vertical transport model outputs. Column 2. Conc. vertical trans. [mg/L]. Concentration after vertical transport (the related time is in column 1).

Column 3. Mass vertical trans. [kg/y]. Mass discharge to the aquifer after vertical transport (the related time is in column 1).

Column 4. PoC\_t\_3D. [y]. Time of the 3D model outputs of the horizontal transport. Column 5. PoC\_c\_3D. [mg/L]. Concentration at the Point of compliance from the 3D model (the related time is in column 4).

Column 6.  $PoC_t_1D$ . [y]. Time of the 1D model outputs of the horizontal transport. Column 7.  $PoC_c_1D$ . [mg/L]. Concentration at the Point of compliance from the 1D model (the related time is in column 6).

Column 8. PoC\_Mass\_1D. [kg/y]. Mass discharge at a plane at the Point of compliance distance from the 1D model (the related time is in column 6).

| File Edit Format View Help         Affald-A. Single unit.         This .txt file is tab delimited and can be opened in Excel.         The values -999.0000 are to be ignored         Simulation time: 18.3937 seconds         Input file: C:\Users\lulo\Desktop\User_Interface _vl\Input_files_exam         The maximum concentration at the point of compliance is 32.392363 mg/         Lx       [m]       200.000000         Ly       [m]       120.000000         Ly       [m]       0.00822         Poc       [m]       0.000000         k_v       [1/day]       0.000100         k_v       [1/day]       0.000100         R_v       [-]       2.500000         B       [m]       15.000000         u       [m/day]       0.219178         k       [1/day]       0.005000         R       [-]       2.500000         alphat       [m]       0.0050000         N       [0.000000000]       [0.000000000]         lp4t.8       8.669817408       33.6427290038       1986.8       0.0000000000       1986.8         1985.0       0.0000000000       1985.8       0.000000000       1986.8       0.000000000       1984.1         1944.8                                                                                                    |                                                                                                    |                                                                                                    |                                                                                                    |
|----------------------------------------------------------------------------------------------------|----------------------------------------------------------------------------------------------------|----------------------------------------------------------------------------------------------------|----------------------------------------------------------------------------------------------------|
| He Edit Format View Help         Affald-A. Single unit.         This.txt file is tab delimited and can be opened in Excel.         The values -999.0000 are to be ignored         Simulation time: 18.3937 seconds         Input file: C:\Users\lulo\Desktop\User_Interface _v1\Input_files_exam         The maximum concentration at the point of compliance is 32.392363 mg/         Lx       [m]         200.000000         Ly       [m]         POC       [n]         0.000000         k_v       [1/day]         0.000000         k_v       [1/day]         0.000000         k_v       [1/day]         0.2500000         alphat       [m]         15.000000         w       [n/day]         0.250000         alphat       [m]         11/day]       0.005000         R       [-]       2.500000         alphat       [m]       0.00000000         alphat       [m]       0.00000000         1976.0       0.0000000000       0.000000000         1984.8       34.6591817208       33.642729038       1987.8       1.2630477089       1985.         1985.3       33.6272851694                                                                                                    | Out_CASE_AAA - Notepad                                                                                                    |                                                                                                    |                                                                                                    |
| <pre>Affaid-A. Single unit.<br/>this .txt file is tab delimited and can be opened in Excel.<br/>the values -999.0000 are to be ignored<br/>Simulation time: 18.3937 seconds<br/>Input file: C:\Users\lulo\Desktop\User_Interface _v1\Input_files_exam<br/>The maximum concentration at the point of compliance is 32.392363 mg/<br/>Lx [m] 200.000000<br/>Ly [m] 120.000000<br/>Ly [m] 100.000000<br/>POC [m] 100.000000<br/>R_V [-] 2.500000<br/>R_V [-] 2.500000<br/>B [m] 15.000000<br/>B [m] 15.000000<br/>u [m/day] 0.001100<br/>theta_V [-] 0.250000<br/>alphat [m] 0.010000<br/>alphat [m] 0.010000<br/>alphat [m] 0.010000<br/>R [-] 2.500000<br/>Time vertical trans.<br/>[y] [mg/L] [kg/y]<br/>[y] [mg/L] [kg/y]<br/>Domotoodo 1976.0<br/>0.0000000000 1976.0<br/>0.0000000000 1976.0<br/>1984.8 0.000000000 0.00000000 1985.8 0.000000000 1984.<br/>1984.8 0.000000000 0.00000000 1985.8 0.000000000 1984.<br/>1985.0 34.098233451 348.8249281432 1987.8 1.2630477089 1985.<br/>1985.3 33.627281694 344.0071272825 1988.8 8.560989745 1985.<br/>1985.8 32.6853886179 334.3715255613 1990.8 21.775408487 1986.<br/>1985.8 31.563186936 325.93264219 1985.8 12.0375486720 1986.<br/>1986.3 31.7979884867 325.293422194 1991.8 22.513189761 1986.<br/>1985.5 31.3542884212 320.754370584 1993.8 32.2584178166 1988.<br/>1986.5 31.354284212 320.7543705484 1993.8 32.2584178166 1988.<br/>1986.5 31.354284212 320.7543705484 1993.8 32.2584178166 1988.<br/>1986.5 31.354284212 320.7543705484 1993.8 32.2584178166 1988.<br/>1987.0 30.4924757760 311.9380271886 1995.8 31.0316813567 1989.<br/>* m</pre>                                                                                                    | File Edit Format View Help                                                                                                    |                                                                                                    |                                                                                                    |
| <pre>Simulation time: 18.3937 seconds<br/>Input file: C:\Users\lulo\Desktop\User_Interface _v1\Input_files_exam<br/>The maximum concentration at the point of compliance is 32.392363 mg/<br/>Lx [m] 200.000000<br/>Ly [m] 120.000000<br/>k_v [1/day] 0.000822<br/>POC m] 100.000000<br/>k_v [1/day] 0.000100<br/>theta.v [-] 2.500000<br/>B [m] 15.000000<br/>u [m/day] 0.219178<br/>k [1/day] 0.000100<br/>n [-] 0.250000<br/>alphat [m] 0.000000<br/>m [-] 2.500000<br/>R [-] 2.500000<br/>Time vertical trans.<br/>[y] [mg/L] [kg/y]<br/>1976.0 0.0000000000 1976.0 0.0000000000 1976.<br/>1984.8 0.0000000000 1985.8 0.0000000000 1984.4<br/>1984.8 34.5691817208 353.642729038 1986.8 0.0007044508 1984.<br/>1985.0 34.0982334451 348.8249281432 1987.8 1.2630477689 1985.<br/>1985.5 33.1563368936 339.1893264219 1989.8 16.0075867010 1986.<br/>1985.6 33.1563368936 339.1893264219 1989.8 16.0075867010 1986.<br/>1985.8 32.6853886179 334.3715255613 1990.8 21.7757408487 1986.<br/>1986.3 31.7979884867 325.2934222194 1992.8 29.9102103936 1987.<br/>1986.8 30.9105883556 316.2153188775 1994.8 32.3281528 1988.<br/>1987.0 30.4924757760 311.9380271886 1995.8 31.0316813567 1989.<br/>1986.8 30.9105883556 316.2153188775 1994.8 32.3923631528 1988.<br/>1987.0 30.4924757760 311.9380271886 1995.8 31.0316813567 1989.<br/>1986.8 30.9105883556 316.2153188775 1994.8 32.3923631528 1988.<br/>1987.0 30.4924757760 311.9380271886 1995.8 31.0316813567 1989.<br/>1986.8 30.9105883556 316.2153188775 1994.8 32.3923631528 1988.<br/>1987.0 30.4924757760 311.9380271886 1995.8 31.0316813567 1989.<br/>1986.8 30.9105883556 316.2153188775 1994.8 32.3923631528 1988.<br/>1987.0 30.4924757760 311.9380271886 1995.8 31.0316813567 1989.<br/>1986.8 30.9105883556 316.2153188775 1994.8 32.3923631528 1988.<br/>1987.0 30.4924757760 311.9380271886 1995.8 31.0316813567 1989.<br/>1986.8 30.9105883556 316.2153188775 1994.8 32.3923631528 1988.<br/>1987.0 30.4924757760 311.9380271886 1995.8 31.0316813567 1989.<br/>1986.8 30.9105883556 316.2153188775 1994.8 32.3923631528 1988.<br/>1987.0 30.4924757760 311.9380271886 1995.8 31.0316813567 1989.<br/>1986.8 30.9105883556 316.2153188775 1994.8 32.3923631528 1988.<br/>1987.0 30.4924757760 311.9380271886 1995.8 31.0316813567</pre> | Affald-A. Single unit.<br>This .txt file is tab de<br>The values -999.0000 are                                                                                                    | elimited and can be open<br>to be ignored                                                                                                    | ed in Excel.                                                                                                    |
| The maximum concentration at the point of compliance is 32.392363 mg/<br>Lx [m] 200.000000<br>I [m/day] 0.000822<br>PoC [m] 100.000000<br>k_v [1/day] 0.000100<br>theta_v [-] 2.500000<br>Z_v [m] 5.000000<br>B [m] 15.000000<br>a [m/day] 0.219178<br>k [1/day] 0.00100<br>n [-] 2.500000<br>alphal [m] 1.000000<br>alphat [m] 0.005000<br>R [-] 2.500000<br>Time vertical trans.<br>[y] [mg/L] [kg/y]<br>1976.0 0.0000000000 1976.0<br>0.0000000000 1976.8 0.00000000 1976.1<br>1984.8 34.5691817208 353.642729038 1986.8 0.0007044508 1984.<br>1985.3 33.6272851694 344.0071272825 1988.8 8.5669859745 1985.<br>1985.5 33.1563368936 339.1893264219 1989.8 16.0075867010 1986.<br>1985.6 31.7979884867 322.29422194 1992.8 29.9102103936 1987.<br>1986.8 30.9105883556 316.2153188775 1994.8 32.2854178166 1988.<br>1986.8 30.9105883556 316.2153188775 1994.8 32.2323631528 1988.<br>1986.8 30.9105883556 316.2153188775 1994.8 32.2323631528 1988.<br>1986.8 30.9105883556 316.2153188775 1994.8 32.3923631528 1988.<br>1987.0 30.4924757760 311.9380271886 1995.8 31.0316813567 1989.<br>(m]                                                                                                    | Simulation time: 18.3937<br>Input file: C:\Users\lu                                                                                                    | ′seconds<br>lo\Desktop\User_Interfac                                                                                                    | e _v1\Input_files_exam                                                                                                    |
| Lx [m] 200.00000<br>Ly [m] 120.000000<br>F (m] 100.000000<br>Ly [m] 100.000000<br>Ly [m] 100.000000<br>Ly [m] 100.000000<br>Ly [m] 100.000000<br>Ly [m] 100.00000<br>Ly [m] 1000000<br>Ly [m] 1000000<br>Ly [m] 15.000000<br>U [m/day] 0.219178<br>k [1/day] 0.00100<br>alphal [m] 1.000000<br>alphat [m] 0.005000<br>R [-] 2.500000<br>Time vertical trans.<br>[y] [mg/L] [kg/Y]<br>1976.0 0.0000000000 1976.0<br>1984.8 0.000000000 1985.8 0.000000000 1984.<br>1984.8 0.000000000 0.0000000 1985.8 0.0000000000 1984.<br>1985.3 33.6272851694 344.0071272825 1988.8 8.5669859745 1985.<br>1985.5 33.1563368936 339.1893264219 1989.8 16.0075867010 1986.<br>1985.6 32.2416885523 339.8324738904 1991.8 22.584178166 1988.<br>1986.0 32.2416885523 339.8324738904 1991.8 22.584178166 1988.<br>1986.3 31.7979884867 325.2934222194 1992.8 29.9102103936 1987.<br>1986.8 30.9105883556 316.2153188775 1994.8 32.3923631528 1988.<br>1987.0 30.4924757760 311.9380271886 1995.8 31.0316813567 1989.<br>* m Ln1,Col1                                                                                                    | The maximum concentration                                                                                                    | on at the point of compl                                                                                                    | iance is 32.392363 mg/                                                                                                    |
| Time vertical trans.       Conc. vertical trans.       Mass vertical trans.         [y]       [mg/L]       [kg/y]         1976.0       0.000000000       1976.0         1984.8       0.000000000       0.000000000       1976.0         1984.8       0.000000000       0.000000000       1985.8         1984.8       34.0982334451       348.8249281432       1987.8       0.0007044508       1984.         1985.0       34.0982334451       348.8249281432       1987.8       1.2630477089       1985.         1985.5       33.1563368936       339.1893264219       1989.8       16.0075867010       1986.         1985.8       32.66853886179       334.3715255613       1990.8       21.7757408487       1986.         1986.3       31.7979884867       325.2934222194       1991.8       26.3139876422       1987.         1986.5       31.3542884212       320.7543705484       1993.8       32.2584178166       1988.         1986.8       30.9105883556       316.2153188775       1994.8       32.3923631528       1988.         1987.0       30.4924757760       311.9380271886       1995.8       31.0316813567       1989.         1987.0       30.4924757760       311.9380271886       1995.8       31.                                                                                                    | Lx [m]<br>Ly [m]<br>I [m/day]<br>POC [m]<br>k_v [1/day]<br>theta_v [-]<br>R_v [-]<br>Z_v [m]<br>B [m]<br>u [m/day]<br>k [1/day]<br>n [-]<br>alphat [m]<br>alphat [m]<br>R [-]                                                                                                    | 200.00000<br>120.00000<br>0.00822<br>100.00000<br>0.30000<br>2.50000<br>5.00000<br>15.00000<br>0.219178<br>0.00100<br>0.250000<br>1.00000<br>0.010000<br>0.010000<br>2.50000<br>2.50000                                                                                                    |                                                                                                    |
| Ln1, Col1                                                                                                    | Time vertical trans.<br>[y] [mg/L] [kg/y]<br>1976.0 0.0000000000<br>1984.8 0.0000000000<br>1984.8 34.5691817208<br>1985.0 34.0982334451<br>1985.3 33.6272851694<br>1985.5 33.1563368936<br>1985.8 32.6853886179<br>1986.0 32.2416885523<br>1986.3 31.7979884867<br>1986.5 31.3542884212<br>1986.8 30.9105883556<br>1987.0 30.4924757760 | Conc. vertical trans.<br>[y] [mg/L] [y]<br>0.000000000 1976.0<br>0.000000000 1985.8<br>353.6427290038 1986.8<br>348.8249281432 1987.8<br>344.0071272825 1988.8<br>339.1893264219 1989.8<br>334.3715255613 1990.8<br>329.8324738904 1991.8<br>325.2934222194 1992.8<br>320.7543705484 1993.8<br>316.2153188775 1994.8<br>311.9380271886 1995.8 | Mass vertical trans.<br>[mg/L] [kg/y]<br>0.0000000000 1976.<br>0.0000000000 1984.<br>0.0007044508 1984.<br>1.2630477089 1985.<br>8.5669859745 1985.<br>16.0075867010 1986.<br>21.7757408487 1986.<br>26.3139876422 1987.<br>29.9102103936 1987.<br>32.2584178166 1988.<br>32.3923631528 1988.<br>31.0316813567 1989. |
| Ln 1, Col 1 🔬                                                                                                    | <                                                                                                    |                                                                                                    | ۲.                                                                                                    |
|                                                                                                    |                                                                                                    |                                                                                                    | Ln 1, Col 1                                                                                                    |

**FIGURE 6.** Example of an output .txt file from the model "Affald-A single unit". This .txt tab delimited file can be opened in Excel, where it will be easier to read.

## 7. Affald-A multiple units

The model "Affald-A multiple units" (Figure 2) can be used to simulate concentration and mass discharge downstream a landfill made of several units that are located above the aquifer (the bottom of the landfill is above the top of the aquifer).

The interface of the model "Affald-A multiple units" is shown in the following figure. The user has different options (Back to the main menu; Save all the inputs; Load model inputs).

| Source inputs       Vertical transport parameters         4       Select the number of different units of the landfill         200; 120; 260; 130       [m] Source length. Lx1; Lx2; etc.         100; 240; 160; 210       [m] Source width. Ly1; Ly2; etc.         100; 250; 400; 130       [m] Point of compliance         Select the number of units first and the load the time series:       Load the input time series:         100; 250; 400; 130       [m] Point of compliance         Select the number of units first and the load the time series:       Load the input time series:         C:\xxxxxlinput_file.txt       Load the input time series         Specify the units overlapping in the groundwater flow direction creating different aggregated plumes. Each unit must be entered at least once.         Plume 1       1;2;3         Plume 2       4         Plume 4       None         Plume 5       [-] Retardation factor         Plume 6       2.5                                                                                                    |                                                 |                                                      | Load model inputs                                                                 | he main menu                                                        | << Back to t                                     |
|----------------------------------------------------------------------------------------------------|-------------------------------------------------|------------------------------------------------------|-----------------------------------------------------------------------------------|---------------------------------------------------------------------|--------------------------------------------------|
| 4       Select the number of different units of the landfill         200; 120; 260; 130       [m] Source length. Lx1; Lx2; etc.         100; 240; 160; 210       [m] Source width. Ly1; Ly2; etc.         100; 250; 400; 130       [m] Point of compliance         Select the number of units first and then load the time series:       Load the input time series:         C:\xxxxx\input_file.txt       Load the input time series         Specify the units overlapping in the groundwater flow direction creating different aggregated plumes. Each unit must be entered at least once.         Plume 1       1;2;3         Plume 2       4         Plume 3       None         Plume 4       None         Plume 5       [-] Retardation factor         1.0       [m] Thickness of the aqu         0.01       [m] Longitudinal dispersi         0.3/365       [m/day] Recharge         2.5       [-] Retardation factor                                                                                                    | ansport parameters                              | Vertical transpo                                     |                                                                                   | outs                                                                | Source inp                                       |
| 200; 120; 260; 130       [m] Source length. Lx1; Lx2; etc.         100; 240; 160; 210       [m] Source width. Ly1; Ly2; etc.         100; 250; 400; 130       [m] Point of compliance         Select the number of units first and then load the time series:       Load the input time series         C:\xxxxxinput_file.txt       Load the input time series         Specify the units overlapping in the groundwater flow direction creating different aggregated plumes. Each unit must be entered at least once.         Plume 1       1;2;3         Plume 2       4         Plume 4       None         Plume 5       [m] Vertical dispersivity         0.365       [m] Vertical dispersivity         0.365       [m] Vertical dispersivity         0.005       [m] Vertical dispersivity         0.3/365       [m/day] Recharge         2.5       [-] Retardation factor                                                                                                    |                                                 |                                                      | ent units of the landfill                                                         | t the number of differ                                              | 4 🔻 Selec                                        |
| 100; 240; 160; 210       [m] Source width. Ly1; Ly2; etc.         10; 5; 13; 11       [m] Vertical distance to aquifer. z1; z2; etc.         100; 250; 400; 130       [m] Point of compliance         Select the number of units first and then load the time series:       Load the input time series:         C:\vxxxVinput_file.txt       100/365         Specify the units overlapping in the groundwater flow direction creating different aggregated plumes. Each unit must be entered at least once.         Plume 1       1;2;3         Plume 2       4         Plume 4       None         Plume 5       Plume 6                                                                                                    | [-] Retardation factor                          | 2.5                                                  | ce length. Lx1; Lx2; etc.                                                         | 260; 130 [m] Sour                                                   | 200; 120; 2                                      |
| 10; 5; 13; 11       [m] Vertical distance to aquifer. z1; z2; etc.         100; 250; 400; 130       [m] Point of compliance         Select the number of units first and then load the time series:       Load the input time series:         10: C:\xxxx\input_file.txt       Load the input time series:         10: Specify the units overlapping in the groundwater flow direction creating different aggregated plumes. Each unit must be entered at least once.       10         Plume 1       1;2;3         Plume 2       4         Plume 3       None         Plume 4       None         Plume 5       Plume 6                                                                                                    | -4 [1/day] First order degradation rate         | 1.0e-4                                               | ce width. Ly1; Ly2; etc.                                                          | 160; 210 [m] Sour                                                   | 100; 240;                                        |
| 100; 250; 400; 130       [m] Point of compliance         Select the number of units first and then load the time series:       Load the input time series:         10       [m] Thickness of the aque 100/365         C:\xxxxx\input_file.txt       10         Specify the units overlapping in the groundwater flow direction creating different aggregated plumes. Each unit must be entered at least once.       1.0         Plume 1       1;2;3         Plume 2       4         Plume 3       None         Plume 4       None         Plume 5       [-] Retardation factor                                                                                                    | 5 [-] Water content                             | 0.35                                                 | cal distance to aquifer. z1; z2; etc.                                             | 3; 11 [m] Verti                                                     | 10; 5; 1                                         |
| Select the number of units first and then load the time series:       Load the input time series         10       [m] Thickness of the aque 100/365         Specify the units overlapping in the groundwater flow direction creating different aggregated plumes. Each unit must be entered at least once.       1.0         Plume 1       1;2;3         Plume 2       4         Plume 3       None         Plume 4       None         Plume 5       Plume 6                                                                                                    | I transport parameters                          | Horizontal trans                                     | of compliance                                                                     | 400; 130 [m] Poin                                                   | 100; 250; 4                                      |
| and then load the time series.       100/365       [m/day] Groundwater vel         C:boxxxinput_file.txt       1.0e-4       [1/day] First order degrad         Specify the units overlapping in the groundwater flow direction creating different aggregated plumes. Each unit must be entered at least once.       1.0       [m] Longitudinal dispersion         Plume 1       1;2;3       0.01       [m] Vertical dispersivity         Plume 2       4       0.005       [m] Vertical dispersivity         0.005       [m/day] Recharge       2.5       [-] Retardation factor         Plume 6       100       1.0       [m] Auge and the provide the provide t                                                                                                    | [m] Thickness of the aquifer                    | 10                                                   | Load the input time series                                                        | umber of units first                                                | Select the nu                                    |
| Specify the units overlapping in the groundwater flow direction creating different aggregated plumes. Each unit must be entered at least once.       1.0e-4       [1/day] First order degrad         0.25       [-] Porosity         1.0       [m] Longitudinal dispersi         0.01       [m] Transversal dispersivi         0.005       [m] Vertical dispersivity         0.3/365       [m/day] Recharge         2.5       [-] Retardation factor                                                                                                    | 65 [m/day] Groundwater velocity                 | 100/365                                              | (                                                                                 | file.txt                                                            | C:\xxxx\input                                    |
| Specify the units overlapping in the groundwater flow direction creating different aggregated plumes. Each unit must be entered at least once.       0.25       [-] Porosity         Plume 1       1;2;3       0.01       [m] Longitudinal dispersive of the second dispersive of the second dispersiv | -4 [1/day] First order degradation rate         | 1.0e-4                                               |                                                                                   |                                                                     |                                                  |
| Image: Second approximation of the groundwater now direction creating         Image: Second approximation of the groundwater now direction creating         Image: Second approximation of the grou                                                                                                    | 5 [-] Porosity                                  | 0.25                                                 | a groundwater flow direction creating                                             | unite overlapping in th                                             | Spacify the u                                    |
| Plume 1     1;2;3       0.01     [m] Transversal dispersivity       Plume 2     4       Plume 3     None       Plume 4     None       Plume 5     [m] Vertical dispersivity       Plume 6     2.5                                                                                                    | [m] Longitudinal dispersivity                   | 1.0                                                  | unit must be entered at least once.                                               | egated plumes. Each                                                 | lifferent aggr                                   |
| Plume 2     4       0.005     [m] Vertical dispersivity       0.005     [m/day] Recharge       0.3/365     [m/day] Recharge       2.5     [-] Retardation factor                                                                                                    | [m] Transversal dispersivity                    | 0.01                                                 |                                                                                   | 1;2;3                                                               | Plume 1                                          |
| Plume 3     None       Plume 4     None       Plume 5       Plume 6                                                                                                    | 5 [m] Vertical dispersivity                     | 0.005                                                |                                                                                   | 4                                                                   | Plume 2                                          |
| Plume 4 None 2.5 [-] Retardation factor Plume 6                                                                                                    | 65 [m/day] Recharge                             | 0.3/365                                              |                                                                                   | None                                                                | Plume 3                                          |
| Plume 6                                                                                                    | [-] Retardation factor                          | 2.5                                                  |                                                                                   | None                                                                | Plume 4                                          |
| Plume 6                                                                                                    |                                                 |                                                      |                                                                                   |                                                                     | Plume 5                                          |
|                                                                                                    |                                                 |                                                      |                                                                                   |                                                                     | Plume 6                                          |
|                                                                                                    |                                                 |                                                      |                                                                                   |                                                                     |                                                  |
| Save all the inputs (optional)<br>Choose the file name (The input time series is not saved).<br>The file is saved in the same folder as the input time series file.<br>The file is saved in the same folder as the input time series file.                                                                                                    | name.<br>d in the same folder as the input file | uts<br>se Output file name.<br>utput is saved in the | I) Out;<br>me series is not saved). Choo<br>r as the input time series file The c | e inputs (optiona<br>ile name (The input t<br>ved in the same folde | Save all the<br>Choose the fi<br>The file is say |

**FIGURE 7.** Screenshot of the model "Affald-A multiple units". This model does not have the user friendly option to omit the vertical transport, nevertheless the user can set the "Vertical distance to aquifer" to zero (for one or more units).

First of all the user must enter the right number of units to be simulated using the drop-down menu in the "Source inputs" window. Then the fields "Source length", "Source width", "Vertical distance to the aquifer" and "Point of compliance" must be entered. Note that there must be the same number of entries as the number of units (i.e. if there are 4 units then there must be 4 numbers in the field "Source length" and in the other fields). The number of entries must be separated by a semicolon. For instance, the landfill of Tandskov (one of the examples included Miljøstyrelsen, 2018) has 4 different units and the following figure shows how to input the 4 unit geometries, distances to the PoC, etc.

|                                       | Affald_A_multiple                                                         |                        | - • •                                          |
|---------------------------------------|---------------------------------------------------------------------------|------------------------|------------------------------------------------|
| a st                                  | < Back to the main menu Load model inputs                                 |                        |                                                |
| -X = 528,624 m, Y = 6.232,142 m       | Source inputs                                                             | Vertical transp        | ort parameters                                 |
| CHI W Q CHI A CAR                     | <ul> <li>Select the number of different units of the landfill</li> </ul>  | It can be omitted by s | etting vertical distances (z1, z2, etc.) = 0 m |
|                                       | 381; 330; 173; 308 [m] Source length. Lx1; Lx2; etc.                      | 5                      | [-] Retardation factor                         |
|                                       | 142; 84.8; 179.2; 178.6 [m] Source width. Ly1; Ly2; etc.                  | 0                      | [1/day] First order degradation rate           |
|                                       | 25; 28.5; 28; 22 [m] Vertical distance to aquifer. z1; z2; etc.           | 0.15                   | [-] Water content                              |
| A A A A A A A A A A A A A A A A A A A | 100; 113; 362; 375 [m] Point of compliance                                | -Horizontal tran       | sport parameters                               |
| 6.231.520 m                           | Select the number of units first                                          | 13                     | [m] Thickness of the aquifer                   |
|                                       | and then load the time series:                                            | 116/365                | [m/day] Groundwater velocity                   |
| 6.520 88177 C 6.231.872 m-            |                                                                           | 0                      | [1/day] First order degradation rate           |
|                                       | Constitution units supporting in the groundwater flow disection exection  | 0.3                    | [-] Porosity                                   |
|                                       | different aggregated plumes. Each unit must be entered at least once.     | 1.0                    | [m] Longitudinal dispersivity                  |
|                                       | Plume 1 1;4                                                               | 0.01                   | [m] Transversal dispersivity                   |
|                                       | Plume 2 2;3                                                               | 0.005                  | [m] Vertical dispersivity                      |
|                                       | Plume 3 None                                                              | 0.11/365               | [m/day] Recharge                               |
|                                       | Plume 4 None                                                              | 5                      | [-] Retardation factor                         |
|                                       | Plume 5                                                                   |                        |                                                |
|                                       | Plume 6                                                                   |                        |                                                |
|                                       |                                                                           |                        |                                                |
|                                       | Save all the inputs (optional) Out                                        | puts                   |                                                |
|                                       | The file is saved in the same folder as the input time series file The of | output is saved in the | e same folder as the input file RUN            |
|                                       | Inputs_ CaseStudyXX_compoundXX Save Out                                   | CaseStudyXX            | _compoundXX .txt                               |
|                                       |                                                                           |                        |                                                |
|                                       |                                                                           |                        |                                                |

**FIGURE 8.** Example of how to enter the 4 units of the landfill of Tandskov. The input data are provided together with the model interface and are located in the folder "Input\_files\_examples\_for\_the\_tutorials"

Now the user must enter the input time series by pressing the "Browse" button within the "Source inputs" box. A new window will open where the user needs to select the input .txt file. The input file must be created correctly according to the instructions given in the section "How to create the input .txt file".

Afterwards, the user needs to specify how the different source units overlap in the groundwater flow direction forming aggregated plumes. The following figure gives some examples that show how to specify the different plumes resulting from the overlapping of single plumes from single units. The following rules apply in order to specify the overlapping in the groundwater flow direction:

- The unit numbers must be separated by a semicolon
- Each unit must appear at least once
- If a unit does not overlap with others then the user should specify a plume made of that single unit; however, if that unit already overlap with other units, the user must not specify another plume made of that single unit.
- If there are not further plumes then the user must type "None"

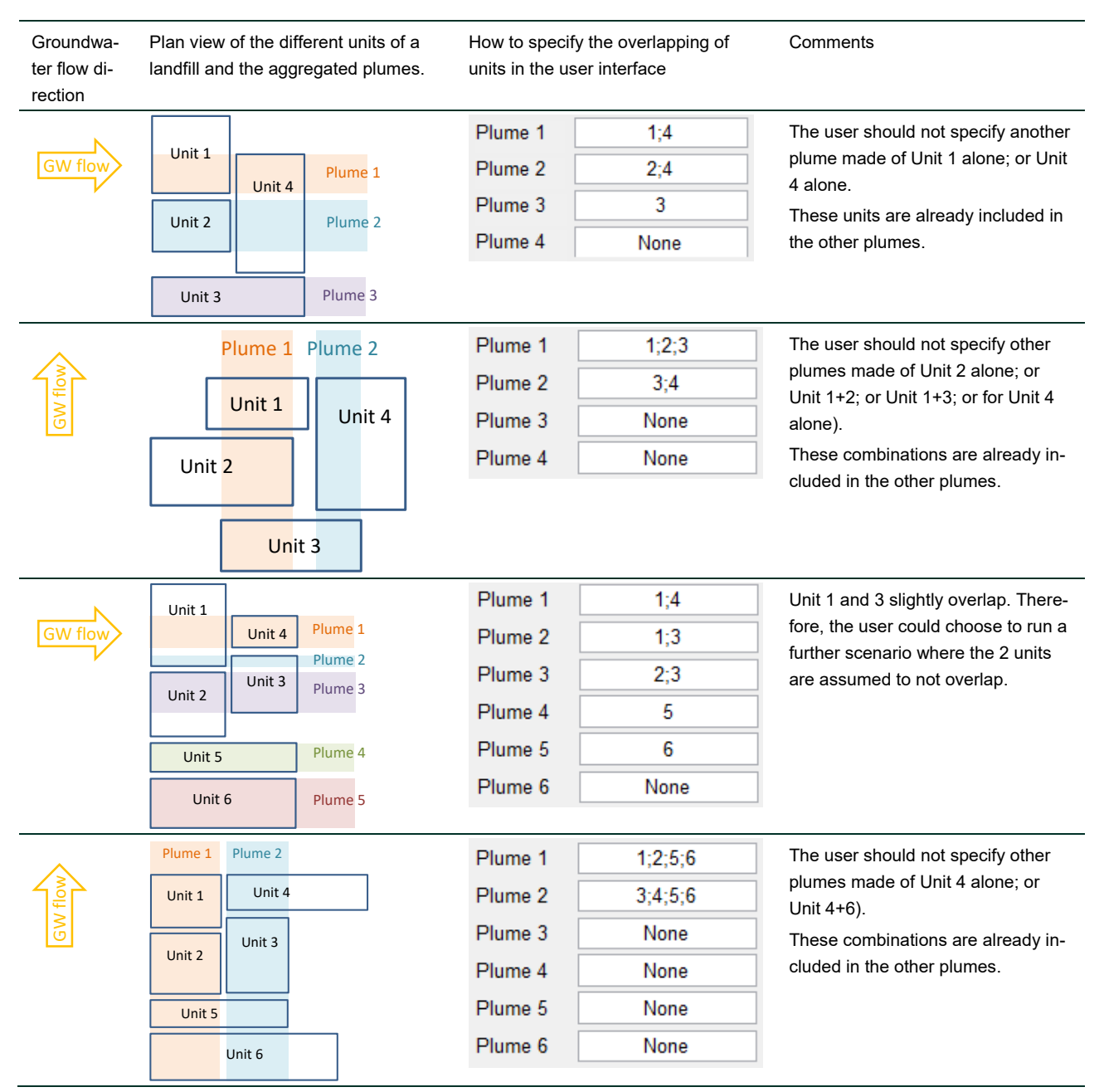

**TABLE 3.** Examples of how to specify the overlapping of different units in the case of multiple source units.

It must be kept in mind that that the source geometry Lx and Ly is simplified as discussed in the Kildestyrkemodel. The source geometry is always (1) rectangular and (2) aligned with the groundwater flow direction. This means that complex shapes and even rectangular shapes not aligned with the groundwater flow direction are always simulated as rectangular and aligned with the groundwater flow direction. This can affect the way the overlapping of the plumes is simulated. Discussion about the effect of a simplified source geometry is given in the following section.

Once the input time series is included then the user can save (this is optional) the input parameters. When all the input parameters are given the user can select the result file name and run the model by clicking on the "RUN" button. The model will run and automatically pop-up a result window and write the output .txt file in the same location as the selected .txt input file.

#### a. Discussion about the effects of a simplified source geometry

The simplified source (unit) geometry (always rectangular and aligned with the groundwater flow direction as discussed in the Kildestyrkemodel) can influence the way units overlap to form aggregated plumes. Therefore, the user interface was designed to give the user the possibility to choose how the plumes from single units overlap forming aggregated plumes.

The following figure shows an example of a real case study. The simulated units (the blue and yellow continuous lines) do not overlap with each other in the groundwater flow direction. Therefore the user will specify 2 different aggregated plumes (in the user interface), one made of Unit 1 (DEL 1 in the figure) and one made of Unit 2 (DEL 2). Nevertheless, a further scenario is plausible; in fact the 2 "real" units (the green lines in the figure) do overlap in the groundwater flow direction. Therefore, the user could run a further scenario where an aggregated plume (from Unit 1 and 2) is simulated.

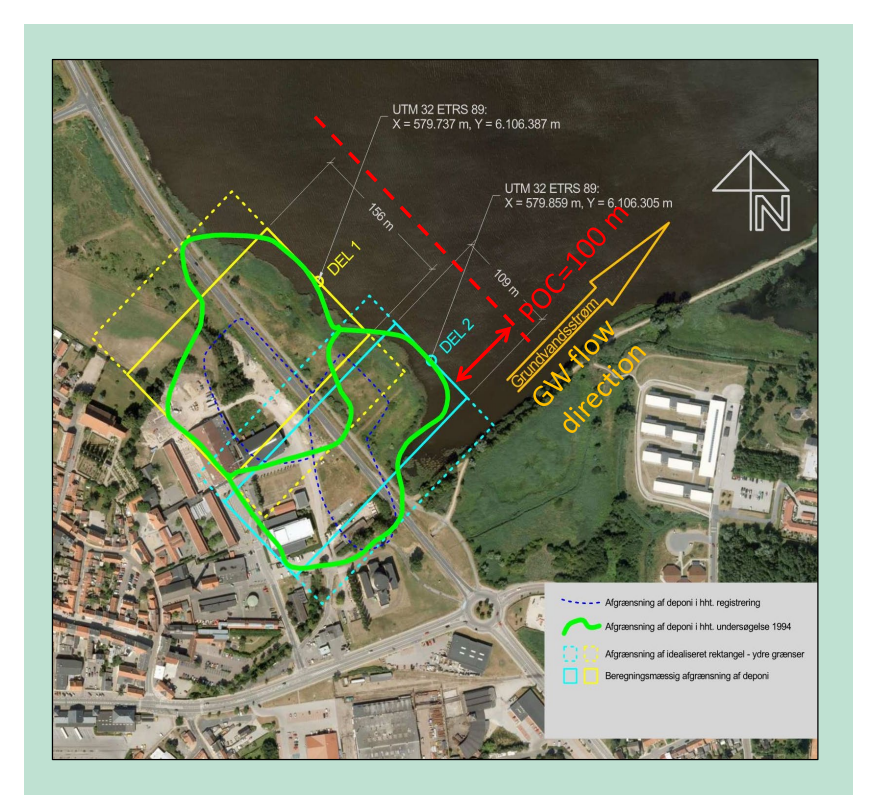

**FIGURE 9.** Example of a real landfill showing how the source geometry is modified to be rectangular and aligned with the groundwater flow direction in order to be simulated. The green lines show the 'real' extension of the units and the blue and yellow continuous lines the simulated geometries of each unit.

#### b. Affald-A multiple unit. Step by step tutorial

In the following we show a step by step example of how to use the model:

- 1) Open the "Affald-A multiple unit" window.
- 2) Under the field "Select the number of different units of the landfill" choose "5".
- Click on "Load model inputs" and select the file "EX\_4\_inputs\_AffaldA\_MultipleUnits\_5\_Units.affald\_a\_multiple". This example contains 5 different units (Several examples are provided and the user can choose among them).
- 4) Click on "Load the input time series" and load the provided input file "EX 4 Source inputs AffaldA MultipleUnits 5 Units.txt".
- 5) Let us call the case study "CASE\_BBB" as shown in the following figure.

| Affaid_A_m                           | uitipie                 |                                                               |        |                                            |                                       |
|--------------------------------------|-------------------------|---------------------------------------------------------------|--------|--------------------------------------------|---------------------------------------|
| << Back to                           | the main menu           | Load model inputs                                             |        |                                            |                                       |
| Source in                            | puts                    |                                                               |        | Vertical transp                            | ort parameters                        |
| 5 💌 Seleo                            | t the number of diffe   | ent units of the landfill                                     |        |                                            |                                       |
| 200; 120; 25                         | i0; 100; 100 [m] Sou    | ce length. Lx1; Lx2; etc.                                     |        | 9                                          | [-] Retardation factor                |
| 100; 240; 12                         | 0; 150; 180 [m] Sou     | ce width. Ly1; Ly2; etc.                                      |        | 0.001                                      | [1/day] First order degradation rate  |
| 10; 5; 8                             | ; 9; 10 [m] Vert        | cal distance to aquifer. z1; z2;                              | etc.   | 0.35                                       | [-] Water content                     |
| 100; 250; 30                         | 0; 290; 600 [m] Poin    | t of compliance                                               |        | Horizontal tran                            | sport parameters                      |
| Select the n                         | umber of units first    | Load the input time series                                    | ור     | 10                                         | [m] Thickness of the aquifer          |
| C:\Users\lulo\Desktop\User Interface |                         |                                                               |        | 50/365                                     | [m/day] Groundwater velocity          |
| _v1\Input_file                       | s_examples_for_the      | tutorials\Affald-A multiple                                   |        | 0.001                                      | [1/day] First order degradation rate  |
| Specify the u                        | units overlanning in th | <pre></pre>                                                   | estina | 0.25                                       | [-] Porosity                          |
| different agg                        | regated plumes. Eacl    | n unit must be entered at least                               | once.  | 1.0                                        | [m] Longitudinal dispersivity         |
| Plume 1                              | 1                       |                                                               |        | 0.01                                       | [m] Transversal dispersivity          |
| Plume 2                              | 2;3;4;5                 |                                                               |        | 0.005                                      | [m] Vertical dispersivity             |
| Plume 3                              | None                    |                                                               |        | 0.3/365                                    | [m/day] Recharge                      |
| Plume 4                              | None                    |                                                               |        | 9                                          | [-] Retardation factor                |
| Plume 5                              | None                    |                                                               |        |                                            |                                       |
| Plume 6                              |                         |                                                               |        |                                            |                                       |
|                                      |                         |                                                               |        |                                            |                                       |
| Save all th                          | e inputs (optiona       | l)                                                            | Outp   | uts                                        |                                       |
| Choose the t<br>The file is sa       | wed in the same fold    | ime series is not saved).<br>er as the input time series file | The or | e Output file name<br>utput is saved in th | e same folder as the input file DI IN |
| Inpute                               | Case BE                 | B Save                                                        | Out    | Case                                       | BBB .txt                              |

**FIGURE 10.** Screenshot for the step by step tutorial of the model "Affald-A multiple units". The user has called the case study "CASE\_BBB".

- 6) The user can save the inputs (this is optional) by pressing the "Save" button. Saved inputs can then be loaded with the "Load model inputs" button.
- 7) The user can change the input parameters (remember to use a dot as decimal separator and not a comma).
- 8) Run the model by pressing the button 'RUN' and wait until the results pop-up. The result window that pops up is shown in the following.

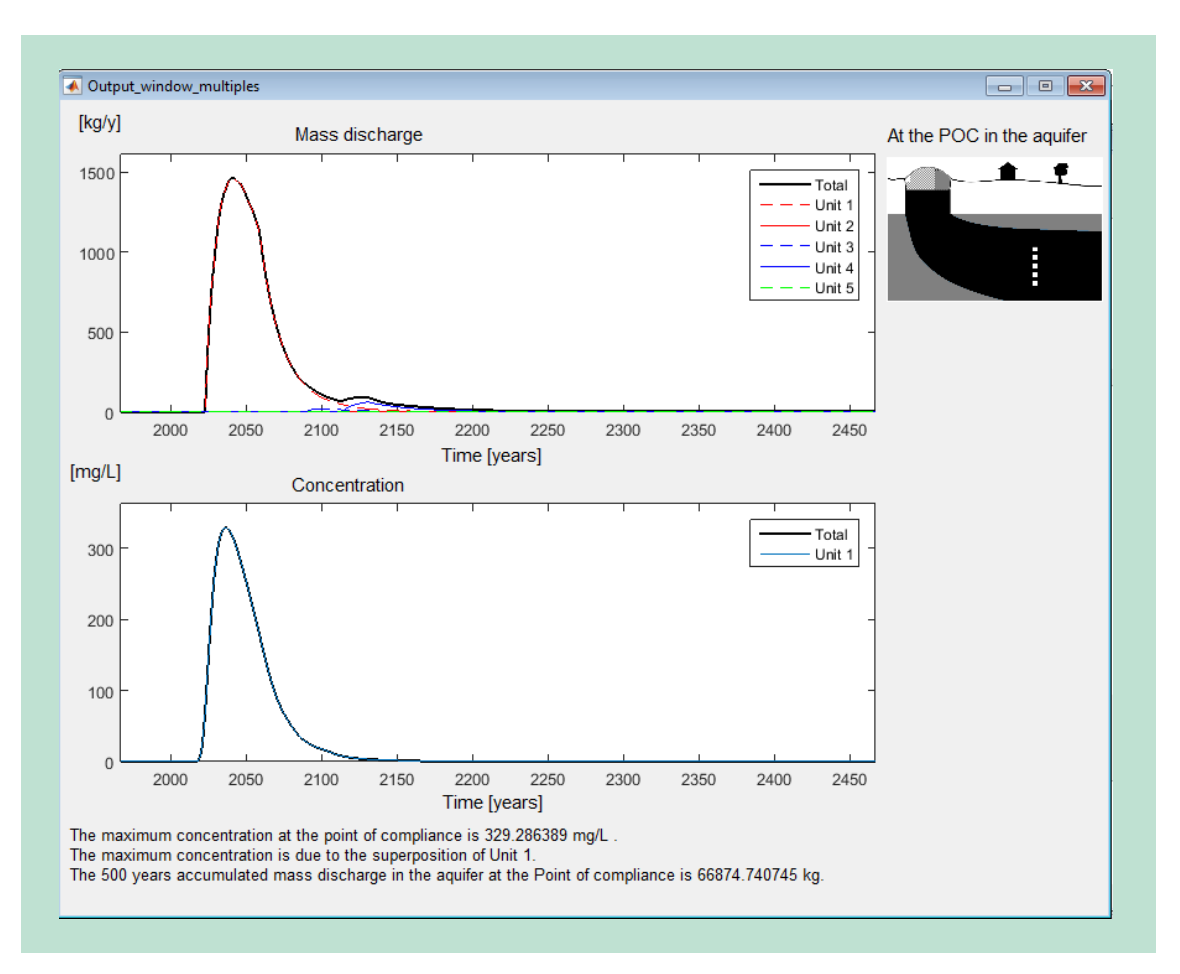

FIGURE 11. Example of a result window of "Affald-A multiple units".

9) Reading the results from the pop-up window.

The top graph shows the mass discharge in the aquifer at an infinite plane located at the Point of compliance. Both the total mass discharge and the contribution from each unit are shown.

The bottom graph shows the highest concentration (over a 2 m long screen) in the aquifer. Both the total concentration and the contribution from each unit are shown. Nevertheless, it this case the maximum concentrations are given by Unit 1 (the overlapping of the other units produced smaller maximum concentrations). Note that the total mass discharge always results from all the units contributions, whereas the maximum concentrations can result from fewer units. At the bottom of the result window there are 3 sentences reporting the maximum concentrations and the 500 year accumulated contaminant mass discharge.

10) A result file called "Out\_CASE\_BBB.txt" is automatically created in the same folder as the input time series file. The output file contains all the output time series and it is shown in the following (the file can also be opened in Excel). The output time series (mass discharge and concentration) for each unit are found by scrolling down in the same file.

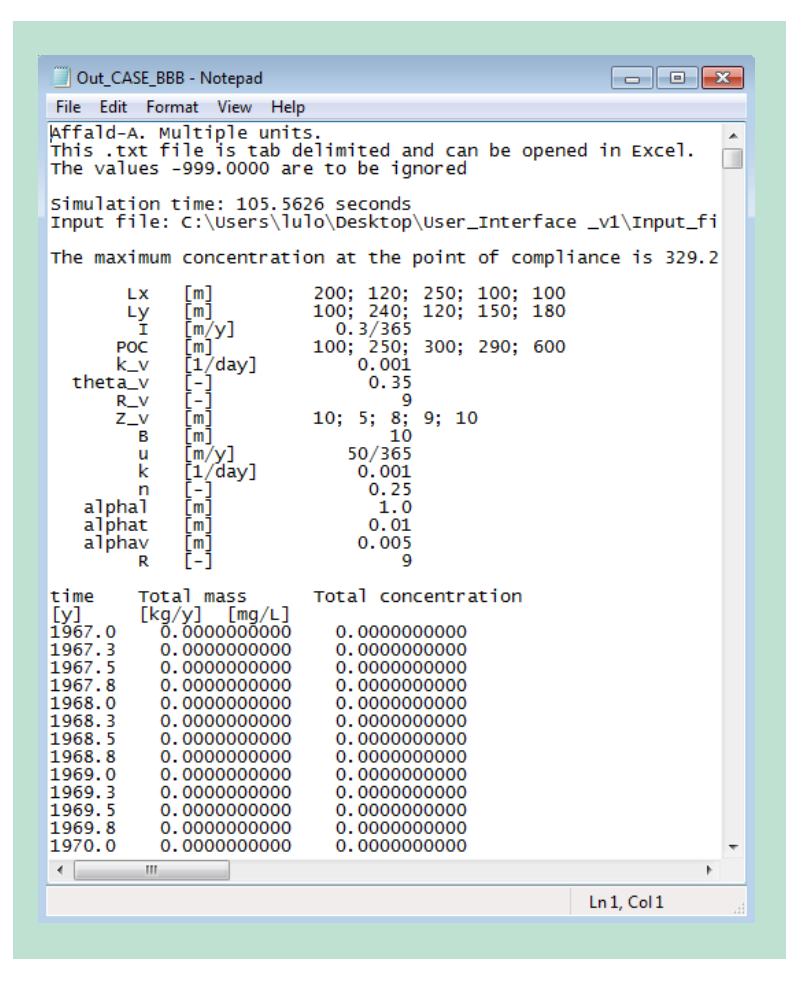

FIGURE 12. Example of an output .txt file from the model "Affald-A mulitple units"

## 8. Affald-B single unit

The model "Affald-B single unit" (Figure 2) can be used to simulate concentration and mass discharge downstream a single landfill unit that is partially submerged in the aquifer (the bottom of the unit is below the top of the aquifer).

The interface of the model "Affald-B single unit" is shown in the following figure. The user has different options (Back to the main menu; Save all the inputs; Load model inputs).

First of all the user must enter the input time series. The user needs to press "Browse" within the "Source inputs" box. A new window pops up where the user needs to select the input .txt file. The input file must be created correctly according to the instructions given in the section "How to create the input .txt file". If the input .txt file is made correctly the user will be able to see the 2 graphs of the input time series (water discharge and concentration) in the user interface.

Once the input time series is included then the user can save (this is optional) the input parameters. When all the input parameters are given the user can select the result file name and run the model by clicking on the "RUN" button. The model will run and automatically pop-up a result window and write the output .txt file in the same location as the selected .txt input file.

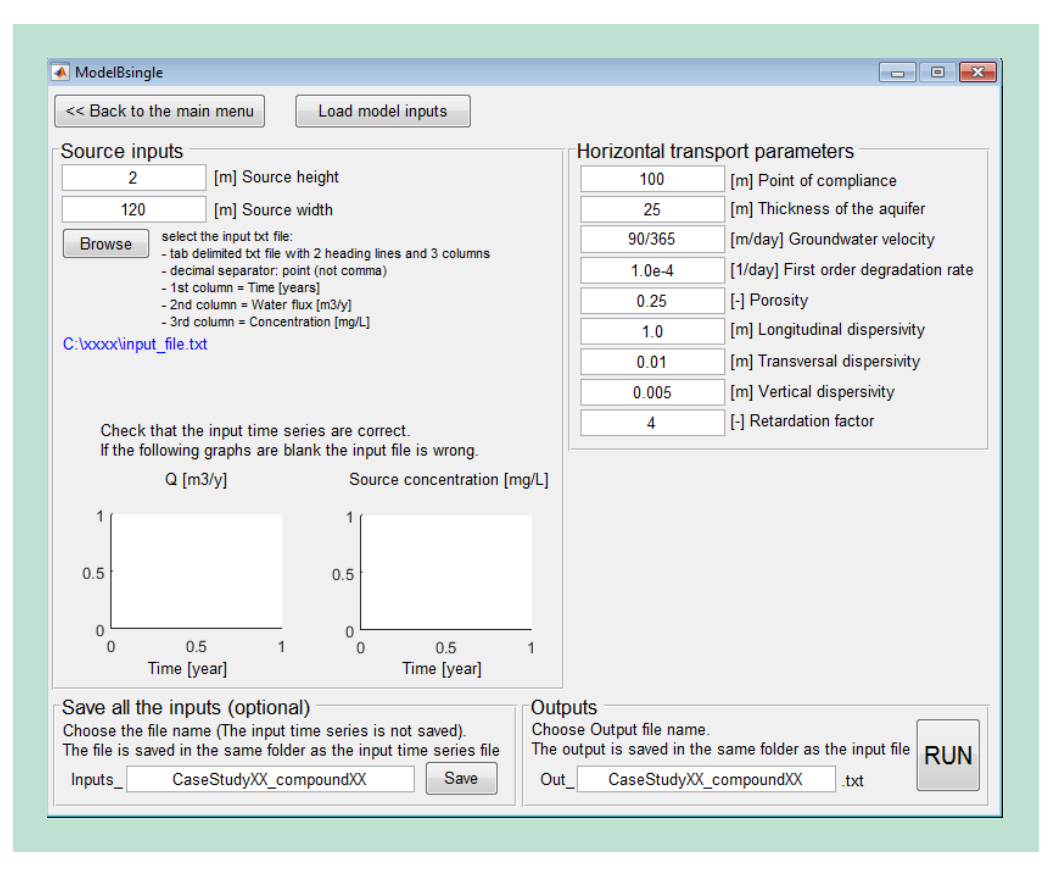

FIGURE 13. Screenshot of the model "Affald-B single unit".

#### c. Affald-B single unit. Step by step tutorial

In the following we show a step by step example of how to use the model: 9) Open the "Affald-B single unit" window.

- Load the provided input file "EX\_1\_Source\_inputs\_AffaldB\_SingleUnite\_varyingQ\_varyingC" (4 different examples are provided and the user can choose among them).
- 11) Let us call the case study "CASE\_CCC" as shown in the following figure

| ModelBsing                                            | le                                                                 |                                                         |                               |                          |                                                   |                                                   |
|-------------------------------------------------------|--------------------------------------------------------------------|---------------------------------------------------------|-------------------------------|--------------------------|---------------------------------------------------|---------------------------------------------------|
| << Back to t                                          | the main menu                                                      | Load model inp                                          | outs                          |                          |                                                   |                                                   |
| Source inp                                            | outs                                                               |                                                         |                               |                          | Horizontal trar                                   | sport parameters                                  |
| 2                                                     | [m] Sourc                                                          | e height                                                |                               |                          | 100                                               | [m] Point of compliance                           |
| 120                                                   | [m] Sourc                                                          | e width                                                 |                               |                          | 25                                                | [m] Thickness of the aquifer                      |
| Browse                                                | select the input txt fil                                           | e:                                                      |                               |                          | 90/365                                            | [m/day] Groundwater velocity                      |
|                                                       | - decimal separator:                                               | point (not comma)                                       | 1.5 COlumns                   |                          | 1.0e-4                                            | [1/day] First order degradation rate              |
|                                                       | <ul> <li>1st column = Time [</li> <li>2nd column = Wate</li> </ul> | years]<br>r flux [m3/y]                                 |                               |                          | 0.25                                              | [-] Porosity                                      |
| N.11                                                  | - 3rd column = Conce                                               | entration [mg/L]                                        | ald D single                  |                          | 1.0                                               | [m] Longitudinal dispersivity                     |
| init\EX_1_S                                           | ource_inputs_Affalo                                                | enace∖⊏xamples\Aff<br>IB_SingleUnite_vary               | aio-e single<br>ingQ_varying0 | C.txt                    | 0.01                                              | [m] Transversal dispersivity                      |
|                                                       |                                                                    |                                                         |                               |                          | 0.005                                             | [m] Vertical dispersivity                         |
| Chock                                                 | that the input time                                                | corios aro corroct                                      |                               |                          | 4                                                 | [-] Retardation factor                            |
| If the fo                                             | llowing graphs are                                                 | blank the input file is                                 | s wrong.                      |                          | L                                                 |                                                   |
|                                                       | Q [m3/y]                                                           | Source cor                                              | ncentration [m                | ig/L]                    |                                                   |                                                   |
| 0000                                                  | 200 400<br>Fime [year]                                             | 40<br>20<br>0<br>0<br>22<br>Tim                         | 100 400<br>ne [year]          |                          |                                                   |                                                   |
| S <b>ave all th</b><br>Choose the f<br>The file is sa | e inputs (option<br>file name (The inpu<br>ved in the same fol     | nal)<br>t time series is not s<br>der as the input time | aved).<br>e series file       | Outpu<br>Choos<br>The ou | uts<br>e Output file name<br>itput is saved in th | e.<br>ne same folder as the input file <b>RUN</b> |
| Inputs                                                | CASE                                                               | 000                                                     | Save                          | Out                      | CASE                                              | E_CCC .txt                                        |

**FIGURE 14.** Screenshot for the step by step tutorial of model "Affald-B single unit". The input time series are properly displayed and the user has called the case study "CASE\_AAA".

- 12) The user can save the inputs (this is optional) by pressing the "Save" button. Saved inputs can be loaded with the "Load model inputs" button.
- 13) The user can change the input parameters (remember to use a dot as decimal separator and not a comma).
- 14) Run the model by pressing the button 'RUN' and wait until the results pop-up. The result window that pops up is shown in the following.

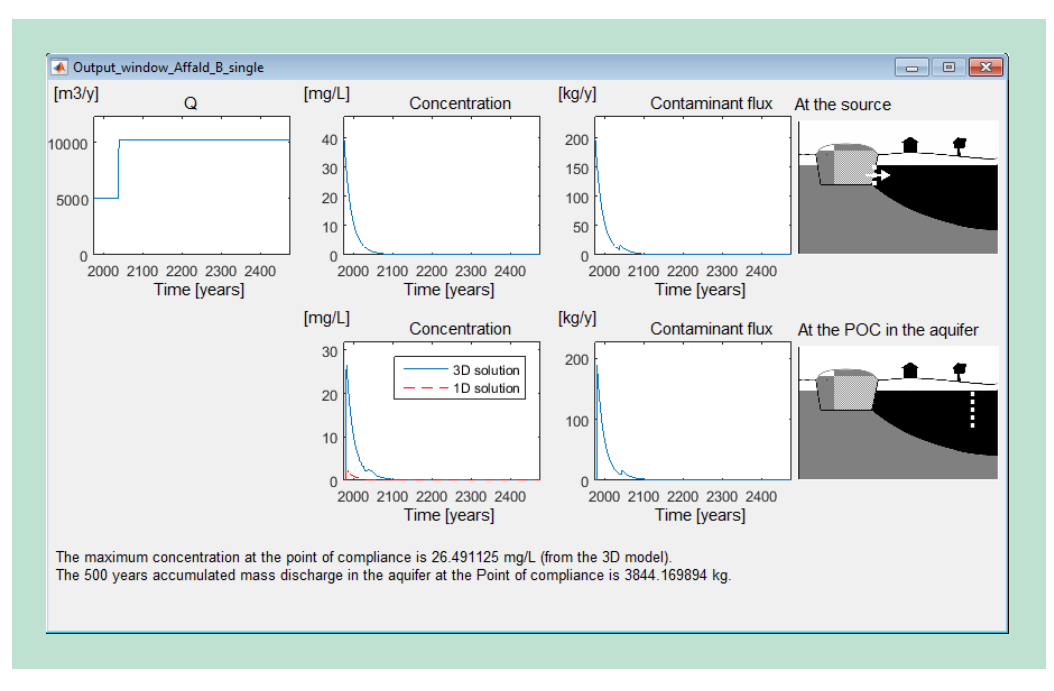

FIGURE 15. Example of a result window of Affald-B single unit.

15) Reading the results from the pop-up window.

The top 3 graphs show the water discharge Q, the concentration and the contaminant mass discharge at the source.

The 2 bottom graphs show the concentration over a 2 m well screen at the point of compliance and the contaminant mass discharge over an infinite plane (perpendicular to the groundwater flow direction) located at the point of compliance. The concentration at the POC is always computed using both a 3D model and a 1D model. The model giving the highest concentrations is the one to be used. The idea is that the 3D model is suitable for thick aquifers whereas in the case of thin aquifers the 1D model is more accurate (because the 3D model is designed for aquifers of infinite extent). Further details can be found in the main report.

At the bottom of the result window there are 2 sentences reporting the maximum concentration at the point of compliance and the 500 year accumulated contaminant mass discharge.

16) A result file called "Out\_CASE\_AAA.txt" is automatically created in the same folder as the input time series file. The output file contains all the output time series and it is shown in the following (the tab delimited .txt file can also be opened in Excel). Each column of the output file include a time series:

Column 1. PoC\_t\_3D. [y]. Time of the 3D model outputs of the horizontal transport. Column 2. PoC\_c\_3D. [mg/L]. Concentration at the Point of compliance from the 3D model (the related time is in column 1).

Column 3.  $PoC_t_1D$ . [y]. Time of the 1D model outputs of the horizontal transport. Column 4.  $PoC_c_1D$ . [mg/L]. Concentration at the Point of compliance from the 1D model (the related time is in column 3).

Column 5. PoC\_Mass\_1D. [kg/y]. Mass discharge at a plane at the Point of compliance distance from the 1D model (the related time is in column 3).

| File Edit Format View Help         Affald-B. Single unit.         This .txt file is tab delimeted and can be opened in Excel.         The values -999.0000 are to be ignored         Simulation time: 9.0019 seconds         Input file: C:\Users\lulo\Desktop\User_Interface\Examples\Affald-B single unit\Ex_1.         The maximum concentration at the point of compliance is 26.491125 mg/L (from the 3D         Lz       [m]       2.000000         POC       [m]       20.00000         B       2.000000         Vg       [m]       100.000000         POC       [m]       0.00100         n [-]       0.250000         alphat       [m]       0.001000         alphat       [m]       0.000000         alphat       [m]       0.000000         alphat       [m]       0.000000         alphat       [m]       0.0000000         1976.1       0.000000000       1980.4       2.7959252524         1979.1       0.017431306       1982.4       2.500214135         1978.1       0.0000000000       1980.4       2.79592525252       151.0153041535         1978.1       0.0000000000       1986.4       2.3075265151.01       135.253261886         1983.1       2                                                                                                    | Out CASE CCC. Natural                                                                                                    |                                                                                                    |                                                                                                    |                       |
|----------------------------------------------------------------------------------------------------|----------------------------------------------------------------------------------------------------|----------------------------------------------------------------------------------------------------|----------------------------------------------------------------------------------------------------|-----------------------|
| Price call roomat View Heip         Miffald-B. Single unit.         This .txt file is tab delimeted and can be opened in Excel.         The values -999.0000 are to be ignored         Simulation time: 9.0019 seconds         Input file: C:\Users\lulo\Desktop\User_Interface\Examples\Affald-B single unit\EX_1.         The maximum concentration at the point of compliance is 26.491125 mg/L (from the 3D         Lz       [m]         2.000000         by       [m]         100.000000         B       [m]         2.500000         u       [m]         0.246575         k       [1/day]         0.0246575         k       [1/day]         0.030000         alphat         m]       0.000000         alphat       [m]         0.00000000       1976.0         0.0000000000       0.0000000000         1976.1       0.0000000000         1977.1       0.00000000000       1984.4         1978.1       0.00000000000       1985.4         1978.1       0.00000000000       1985.4         1978.1       0.00000000000000000000000000000000000                                                                                                    | Out_CASE_CCC - Notepad                                                                                                    |                                                                                                    |                                                                                                    |                       |
| Allalo-5. Single unit.<br>This .tx file is tab delimeted and can be opened in Excel.<br>The values -999.0000 are to be ignored<br>Simulation time: 9.0019 seconds<br>Input file: C:Users/lulo/Desktop/User_Interface/Examples/Affald-B single unit/Ex_1.<br>The maximum concentration at the point of compliance is 26.491125 mg/L (from the 3D<br>Lz [m] 2.000000<br>POC [m] 100.000000<br>B [m] 25.000000<br>alphal [m] 0.010000<br>alphal [m] 0.010000<br>alphal [m] 0.000000<br>POC_t_3D POC_C_3D POC_t_1D POC_c_1D POC_Mass_1D<br>[y] [mg/L] [y] [mg/y] [Kg/y]<br>1976.0 0.000000000 1980.4 0.000000000 0.000000000<br>1977.1 0.000000000 1980.4 2.79522524 188.7249545353<br>1979.1 0.171431306 1982.4 2.6433657100 178.4406554263<br>1979.1 0.171431306 1982.4 2.030721361 139.250866524<br>1981.1 23.9081564974 1984.4 2.2372637652 151.0153041537<br>1982.1 25.04911253266 1984.4 2.037521361 135.2532691886<br>1984.1 23.9081564974 1984.4 2.037521361 135.2532691874<br>1985.1 12.3.9057374657 1984.4 1.796057333 121.2344370671<br>1985.1 12.2.6752310899 1988.4 1.70053723 11.2344370674<br>1985.1 12.2.7552310899 1988.4 1.70053733 122.39257295<br>1985.1 12.2.7552310899 1988.4 1.79005333 124.38275299<br>1985.1 12.2.7552310899 1988.4 1.79005333 124.38275299<br>1985.1 12.2.7552310899 1988.4 1.79005333 124.38275299<br>1985.1 12.2.7552310899 1988.4 1.79005333 124.3827759<br>1985.1 12.2.7552310899 1988.4 1.79005333 124.3827759<br>1985.1 12.2.7552310899 1988.4 1.79005333 124.3827759<br>1985.1 12.2.7552310899 1988.4 1.79005333 124.3830784<br>1987.1 10.232735266 198.4 1.79005333 124.3830784<br>1987.1 10.232735266 198.4 1.790053832 114.84380784<br>1987.1 12.343320776 199.4 1.612018634 108.7561257776<br>1983.1 18.21275190201 1992.4 1.4455227603 97.64028613974<br>1985.1 13.4740138361 1995.4 1.232495473497                                                                                                    | File Edit Format View Help                                                                                                    | p                                                                                                    |                                                                                                    |                       |
| Simulation time: 9.0019 seconds<br>Input file: C:\Users\lulo\Desktop\User_Interface\Examples\Affald-B single unit\Ex_1.<br>The maximum concentration at the point of compliance is 26.491125 mg/L (from the 3D<br>Lz [m] 2.000000<br>POC [m] 100.000000<br>B [m] 25.000000<br>u [m/y] 0.246575<br>k [1/day] 0.000100<br>n [-] 0.250000<br>alphat [m] 0.005000<br>alphat [m] 0.005000<br>POC_t_3D POC_c_3D POC_t_1D POC_c_1D POC_Mass_1D<br>[y] [mg/L] [y] [mg/y] [Kg/y]<br>1976.0 0.000000000 1980.4 0.000000000 0.000000000<br>1976.1 0.000000000 1980.4 2.795925524 188.7249545353<br>1978.1 0.0000000000 1980.4 2.795925524 188.7249545353<br>1978.1 0.0000000000 1980.4 2.795925524 188.7249545353<br>1978.1 0.000000000000 1980.4 2.7959255254 188.7249545353<br>1978.1 0.0000000000 1980.4 2.795925525 151.0153041535<br>1982.1 26.4911254326 1983.4 2.3647550911 159.6209686524<br>1983.1 23.9081564974 1984.4 2.2372637652 151.0153041535<br>1985.1 22.3657474577 1987.4 1.8968775001 128.0392373295<br>1985.1 22.6557374657 1987.4 1.896875901 128.0392373295<br>1985.1 22.6575374657 1987.4 1.63264912671<br>1986.1 21.4632502866 1989.4 1.7009538234 114.8143830784<br>1987.1 20.3143262973 1990.4 1.61204834 108.7561257776<br>1986.1 21.4632502866 1989.4 1.7009538234 114.8143830784<br>1987.1 20.3143262973 1990.4 1.612048634 408.7561257776<br>1986.1 21.4632502866 1989.4 1.7009538234 114.8143830784<br>1987.1 20.3143262973 1990.4 1.6120491262 13.03081510173<br>1989.1 18.232738726 1991.4 1.522495475 397. 128.31839594397<br>*                                                                                                    | This .txt file is tab d<br>The values -999.0000 ar                                                                                                    | delimeted and can be open<br>re to be ignored                                                                                                   | ed in Excel.                                                                                                    |                       |
| The maximum concentration at the point of compliance is 26.491125 mg/L (from the 3D<br>LZ [m] 2.000000<br>POC [m] 100.000000<br>B [m] 25.000000<br>u [m/y] 0.246575<br>k [1/day] 0.000100<br>alphal [m] 0.010000<br>alphal [m] 0.010000<br>alphax [m] 0.005000<br>POC_t_3D<br>POC_t_3D POC_C_3D POC_t_D POC_c_1D POC_Mass_1D<br>[y] [mg/L] [y] [mg/Y] [Kg/Y]<br>1976.0 0.000000000 1980.4 0.000000000 0.000000000<br>1976.1 0.000000000 1980.4 2.795925524 188.7249545353<br>1978.1 0.000000000 1980.4 2.795925524 188.7249545353<br>1978.1 0.0000000000 1982.4 2.50021413 168.7514454111<br>1980.1 8.8068429156 1983.4 2.3647550911 159.6209886524<br>1981.1 23.9081564974 1984.4 2.037521361 135.2332691886<br>1984.1 23.9081564974 1984.4 2.037521361 135.2332691886<br>1984.1 23.9081564974 1984.4 1.796067333 121.2344370671<br>1985.1 22.6752310899 1988.4 1.790057334 112.344370671<br>1985.1 12.23.9657374657 1984.4 1.6112018634 108.7561257776<br>1985.1 19.232752561 1995.4 1.6112018634 108.7561257776<br>1985.1 19.232752561 1994.4 1.62491126 139.2372299<br>1985.1 22.6752310899 1988.4 1.790057333 121.2344370671<br>1985.1 19.232752561 1995.4 1.6112018634 108.7561257776<br>1985.1 19.2327525107 1994.4 1.6112018634 108.7561257776<br>1985.1 19.2327525107 1994.4 1.232954444 87.7303872599<br>1985.1 15.4740139836 1995.4 1.2323549547<br>1985.1 15.4740139836 1995.4 1.23243549547<br>1985.1 15.4740139836 1995.4 1.23243549547<br>1985.1 15.4740139836 1995.4 1.23243549547<br>1985.1 15.4740139836 1995.4 1.23243549547<br>1985.1 15.4740139836 1995.4 1.2343549547<br>1985.1 15.4740139836 1995.4 1.2343549547<br>1985.1 15.4740139836 1995.4 1.2343549547<br>1985.1 15.4740139836 1995.4 1.2343549547<br>1985.1 15.4740139836 1995.4 1.2343549547<br>1985.1 15.4740139836 1995.4 1.23243549547<br>1985.1 15.4740139836 1995.4 1.23243549547<br>1985.1 15.4740139836 1995.4 1.23243549547<br>1985.1 15.4740139836 1995.4 1.23243549547<br>1985.1 15.4740139836 1995.4 1.23243549547<br>1985.1 15.4740139836 1995.4 1.23243549547<br>1985.1 15.4740139836 1995.4 1.23243549547<br>1985.1 15.4740139836 1995.4 1.232549547<br>1985.1 15.4740139836 1995.4 1.2325549547<br>1985.1 15.4740139836 1995.4     | Simulation time: 9.0019<br>Input file: C:\Users\lu                                                                                                    | 9 seconds<br>Jlo\Desktop\User_Interface                                                                                                    | e\Examples\Affal                                                                                                    | d-B single unit\EX_1_ |
| Lz [m] 2.00000<br>Ly [m] 120.00000<br>POC [m] 120.00000<br>B [m] 25.000000<br>u [m/y] 0.246575<br>k [1/day] 0.000100<br>alphat [m] 0.010000<br>alphat [m] 0.010000<br>alphat [m] 0.005000<br>POC_t_3D POC_C_3D POC_t_1D POC_c_1D POC_Mass_1D<br>[y] [mg/L] [y] [mg/y] [kg/y]<br>1976.0 0.000000000 1980.4 0.000000000 0.000000000<br>1976.1 0.000000000 1980.4 2.79922524 188.7249545353<br>1978.1 0.000000000 1980.4 2.79922524 188.7249545353<br>1978.1 0.000000000 1980.4 2.79922524 188.7249545353<br>1978.1 0.0000000000 1980.4 2.79922524 188.7249545353<br>1978.1 0.0000000000 1980.4 2.799225254 188.7249545353<br>1978.1 0.0000000000 1980.4 2.799225254 188.7249545353<br>1978.1 0.171431306 1982.4 2.500214135 168.7514454111<br>1980.1 8.8068429156 1983.4 2.3647550911 159.6209686524<br>1983.1 22.9657474657 1987.4 1.8968775901 128.0392373295<br>1985.1 22.6752310899 1988.4 1.796067333 121.2344370671<br>1986.1 21.463250266 1983.4 1.700953823 41.4.8413830784<br>1987.1 20.3143262973 1990.4 1.6112018634 108.7561257776<br>1988.1 19.3227352107 1991.4 1.5264911262 133.0381510173<br>1989.1 18.21275190201 1992.4 1.4465227603 97.640286134920<br>1992.1 15.4740139361 1995.4 1.239459457<br>1985.1 15.4740139366 1985.4 1.7301645942<br>1992.1 15.4740139366 1995.4 1.239459457<br>1985.1 15.4740139366 1995.4 1.2394594577<br>1985.1 15.4740139366 1995.4 1.239459457<br>1992.1 15.4740139366 1995.4 1.239459457<br>1992.1 15.4740139367 1995.4 1.239459457<br>1992.1 15.4740139367 1995.4 1.239459457<br>1992.1 15.4740139367 1995.4 1.239459457<br>1992.1 15.4740139366 1995.4 1.239459457<br>1992.1 15.4740139366 1995.4 1.239459457<br>1992.1 15.4740139367 1995.4 1.239459457<br>1992.1 15.4740139367 1995.4 1.239459457<br>1992.1 15.4740139367 1995.4 1.239459457<br>1992.1 15.4740139367 1995.4 1.239459457<br>1992.1 15.4740139367 1995.4 1.2395459457<br>1992.1 15.4740139367 1995.4 1.2395459457<br>1992.1 15.4740139367 1995.4 1.2395459457<br>1992.1 15.4740139367 1995.4 1.2395459457<br>1992.1 15.4740139367 1995.4 1.2395459457<br>1992.1 15.4740139367 1995.4 1.2395459457<br>1992.1 15.4740139367 1995.4 1.2395459457<br>1995.1 15.4740139367 1995.4 1.2395459457<br>1995.1 15.4740139 | The maximum concentrati                                                                                                    | ion at the point of compl                                                                                                    | iance is 26.4911                                                                                                    | 25 mg/L (from the 3D  |
| Poc_t_3D         Poc_c_3D         Poc_t_1D         Poc_c_1D         Poc_c_1D         Poc_Mass_1D           [y]         [mg/L]         [y]         [mg/Y]         [kg/Y]         [kg/Y]         [kg/Y]           1976.0         0.0000000000         1976.0         0.000000000         0.000000000         1976.1         0.000000000         0.000000000           1977.1         0.0000000000         1980.4         2.0959252524         188.749345353         1978.1         0.0000000000         188.4         2.643567100         178.4406854263           1979.1         0.171431306         1982.4         2.500214135         168.7514454111         1980.1         23.9681564974         1984.4         2.23727637652         151.0153041535           1982.1         26.4911254326         1985.4         2.1170764723         142.9026618774         1984.4         1332.532691886           1984.1         23.965174657         1987.4         1.8968775901         1332.532691886         1984.4         1332.532691886           1985.1         22.6752310899         1984.4         1.709538234         114.8143830784         1987.1         198.61257776           1986.1         19.2327358726         1991.4         1.5264911262         103.0381510173         1988.1         19.2327352017                                                                                                    | Lz [m]<br>Ly [m]<br>POC [m]<br>B [m]<br>u [m/y]<br>k [1/day]<br>n [-]<br>alphat [m]<br>alphat [m]<br>R [-]                                                                                                    | 2.000000<br>120.00000<br>100.000000<br>25.000000<br>0.246575<br>0.000100<br>0.250000<br>1.00000<br>0.010000<br>0.010000<br>0.005000<br>4.000000 |                                                                                                    |                       |
| Ln1, Col1                                                                                                    | Poc_t_3D         Poc_c_3           [y]         [mg/L]         [y]           [y6:0         0.00000000           1976:1         0.00000000           1977:1         0.00000000           1977:1         0.00000000           1977:1         0.00000000           1977:1         0.00000000           1978:1         0.000008664           1980:1         8.8068429156           1981:1         23.9081564974           1982:1         26.4911254326           1984:1         23.9657474657           1985:1         22.6752310899           1986:1         21.4632502866           1987:1         20.3143262973           1988:1         19.232738726           1989:1         18.2175190201           1990:1         16.3598491393           1992:1         15.4740139836 | $ \begin{array}{c c c c c c c c c c c c c c c c c c c $                                                                                         | PoC_c_1D<br>0.000000000<br>0.00000000<br>188.7249545353<br>178.4406854263<br>178.4406854263<br>178.620968654263<br>142.9026618774<br>135.2532691886<br>128.0392373295<br>121.2344370671<br>114.8143830784<br>108.7561257776<br>103.0381510173<br>97.640286310472<br>92.5436134920<br>87.7303872959<br>83.1839594397 | POC_Mass_1D           |
| Ln 1, Col 1                                                                                                    |                                                                                                    |                                                                                                    |                                                                                                    |                       |
|                                                                                                    |                                                                                                    |                                                                                                    |                                                                                                    | Ln 1, Col 1           |

FIGURE 16. Example of an output .txt file from the model "Affald-B single unit".

### 9. Affald-B multiple units

The model "Affald-B multiple units" (Figure 2) can be used to simulate concentration and mass discharge downstream a landfill made of several units that are partially submerged in the aquifer (the bottom of the landfill is below the top of the aquifer).

The interface of the model "Affald-B multiple units" is shown in the following figure. The user has different options (Back to the main menu; Save all the inputs; Load model inputs).

| << Back to                                                                                                    | the main menu                                                                                                    | Load model inputs                                                                                                    |                                                       |                                            |
|----------------------------------------------------------------------------------------------------|----------------------------------------------------------------------------------------------------|----------------------------------------------------------------------------------------------------|-------------------------------------------------------|--------------------------------------------|
| Source in                                                                                                    | puts                                                                                                    |                                                                                                    |                                                       | ansport parameters                         |
| 3 🔻 Seleo                                                                                                    | ct the number of differen                                                                                                    | t units of the landfill                                                                                                    | 10                                                    | [m] Thickness of the aquifer               |
| 2; 4;                                                                                                    | 2.5 [m] Source                                                                                                    | height. Lz1; Lz2; etc.                                                                                                    | 100/365                                               | [m/day] Groundwater velocity               |
| 100; 16                                                                                                    | 60; 140 [m] Source                                                                                                    | width. Ly1; Ly2; etc.                                                                                                    | 1.0e-4                                                | [1/day] First order degradation rate       |
| 100: 25                                                                                                    | i0: 200 [m] Point o                                                                                                    | f compliance                                                                                                    | 0.25                                                  | [-] Porosity                               |
| Coloct the m                                                                                                    | umber of units first                                                                                                    |                                                                                                    | 1.0                                                   | [m] Longitudinal dispersivity              |
| ind then loa                                                                                                    | d the time series:                                                                                                    | Load the input time series                                                                                                    | 0.01                                                  | [m] Transversal dispersivity               |
| :\xxxx\inpu                                                                                                    | ıt_file.txt                                                                                                    |                                                                                                    | 0.005                                                 | [m] Vertical dispersivity                  |
|                                                                                                    |                                                                                                    |                                                                                                    | 2.5                                                   | [-] Retardation factor                     |
| Specify the u<br>lifferent agg                                                                                                    | units overlapping in the regated plumes. Each u                                                                                                    | groundwater flow direction creating<br>nit must be entered at least once.                                                             | ]                                                     |                                            |
| Specify the u<br>different aggr<br>Plume 1<br>Plume 2<br>Plume 3<br>Plume 4<br>Plume 5                                                                          | units overlapping in the pregated plumes. Each u                                                                                                    | groundwater flow direction creating<br>nit must be entered at least once.                                                             | ]                                                     |                                            |
| Specify the u<br>lifferent aggu<br>Plume 1<br>Plume 2<br>Plume 3<br>Plume 4<br>Plume 5<br>Plume 6                                                               | units overlapping in the pregated plumes. Each u                                                                                                    | groundwater flow direction creating<br>nit must be entered at least once.                                                             | ]                                                     |                                            |
| Specify the u<br>lifferent aggr<br>Plume 1<br>Plume 2<br>Plume 3<br>Plume 4<br>Plume 5<br>Plume 6<br>Plume 6<br>Save all the<br>Save all the<br>Save file is sa | units overlapping in the g<br>regated plumes. Each u<br>2<br>1<br>3<br>we inputs (optional)<br>file name (The input tim<br>aved in the same folder a | groundwater flow direction creating<br>nit must be entered at least once.<br>e series is not saved).<br>as the input time series file | utputs<br>oose Output file na<br>e output is saved ir | me.<br>I the same folder as the input file |

FIGURE 17. Screenshot of the model "Affald-B multiple units".

First of all the user must enter the right number of units to be simulated using the drop-down menu in the "Source inputs" window. Then the fields "Source height", "Source width" and "Point of compliance" must be entered. Note that there must be the same number of entries as the number of units (i.e. if there are 4 units then there must be 4 numbers in the field "Source length" and in the other fields). The number of entries must be separated by a semicolon. For instance, the landfill of Faaborg (one of the examples included Miljøstyrelsen, 2018) has 2 different units and the following figure shows how to input the 2 unit geometries, distances to the PoC, etc.

| UTM 32 ETRS 59:<br>X = 579,859 m, Y = 6,106.305 m | Affald_B_multiple                                                                                                    |                                                                         |                                                    |
|---------------------------------------------------|----------------------------------------------------------------------------------------------------|-------------------------------------------------------------------------|----------------------------------------------------|
| a the second                                      | < Back to the main menu Load model inputs                                                                                                    |                                                                         |                                                    |
|                                                   | Source inputs                                                                                                    | Horizontal tran                                                         | sport parameters                                   |
|                                                   | 2 Select the number of different units of the landfill                                                                                                    | 10                                                                      | [m] Thickness of the aquifer                       |
|                                                   | 2.4; 3.4 [m] Source height. Lz1; Lz2; etc.                                                                                                    | 1/365                                                                   | [m/day] Groundwater velocity                       |
|                                                   | 156; 109 [m] Source width. Ly1; Ly2; etc.                                                                                                    | 0                                                                       | [1/day] First order degradation rate               |
|                                                   | 100: 127 [m] Point of compliance                                                                                                    | 0.3                                                                     | [-] Porosity                                       |
|                                                   | Calast the number of units first                                                                                                    | 1.0                                                                     | [m] Longitudinal dispersivity                      |
|                                                   | and then load the time series:                                                                                                    | 0.01                                                                    | [m] Transversal dispersivity                       |
|                                                   | C:\xxxx\input_file.txt                                                                                                    | 0.005                                                                   | [m] Vertical dispersivity                          |
|                                                   |                                                                                                    | 5                                                                       | [-] Retardation factor                             |
|                                                   | Specify the units overlapping in the groundwater flow direction creating different aggregated plumes. Each unit must be entered at least once. Plume 1 1 Plume 2 2 Plume 2 Plume 4 Plume 5 Plume 6 Save all the inputs (optional) Choose the file name (The input time series is not saved). The file is saved in the same folder as the input time series file Inputs_CaseStudyXX_compoundXX Save Ou | tputs<br>ose Output file name<br>output is saved in th<br>rtCaseStudyXX | e same folder as the input file<br>compoundXX .txt |

**FIGURE 18.** Example of how to enter the 2 units of the landfill of Faaborg. The input data are provided together with the model interface and are located in the folder "Input\_files\_examples\_for\_the\_tutorials"

Now the user must enter the input time series by pressing the "Browse" button within the "Source inputs" box. A new window will open where the user needs to select the input .txt file. The input file must be created correctly according to the instructions given in the section "How to create the input .txt file".

Afterwards the user needs to specify how the different source units overlap in the groundwater flow direction. A part of Section 7 shows how to do it.

Once the input time series is included then the user can save (this is optional) the input parameters. When all the input parameters are given the user can select the result file name and run the model by clicking on the "RUN" button. The model will run and automatically pop-up a result window and write the output .txt file in the same location as the selected .txt input file.

#### d. Affald-B multiple units. Step by step tutorial

In the following we show a step by step example of how to use the model:

- 11) Open the "Affald-B multiple unit" window.
- 12) Under the field "Select the number of different units of the landfill" choose "3".
- 13) Click on "Load model inputs" and select the file "EX\_2\_inputs\_AffaldB\_MultipleUnites\_3\_Units". This example contains 3 different units (several examples are provided and the user can choose among them).
- 14) Click on "Load the input time series" and load the provided input file "EX\_2\_Source\_inputs\_AffaldB\_MultipleUnites\_3\_Units.txt".
- 15) Let us call the case study "CASE\_DDD" as shown in the following figure.

| Affald R multiple                                                                                                    |                                                                                                    |
|----------------------------------------------------------------------------------------------------|----------------------------------------------------------------------------------------------------|
|                                                                                                    |                                                                                                    |
| < Back to the main menu Load model inputs                                                                                                    |                                                                                                    |
| Source inputs                                                                                                    | Horizontal transport parameters                                                                           |
| 3 Select the number of different units of the landfill                                                                                                    | 10 [m] Thickness of the aquifer                                                                           |
| 2; 4; 2.5 [m] Source height. Lz1; Lz2; etc.                                                                                                    | 100/365 [m/day] Groundwater velocity                                                                      |
| 100; 160; 140 [m] Source width. Ly1; Ly2; etc.                                                                                                    | 1.0e-4 [1/day] First order degradation rate                                                               |
| 100; 250; 200 [m] Point of compliance                                                                                                    | 0.25 [-] Porosity                                                                                         |
| Select the number of units first                                                                                                    | 1.0 [m] Longitudinal dispersivity                                                                         |
| and then load the time series:                                                                                                    | 0.01 [m] Transversal dispersivity                                                                         |
| C:\Users\lulo\Desktop\User_Interface                                                                                                    | 0.005 [m] Vertical dispersivity                                                                           |
| units\EX_2_Source_inputs_AffaldA_MultipleUnites_3_Units.txt                                                                                                    | 2.5 [-] Retardation factor                                                                                |
| Specify the units overlapping in the groundwater flow direction creatin<br>different aggregated plumes. Each unit must be entered at least once<br>Plume 1 1;2<br>Plume 2 3<br>Plume 3 None<br>Plume 4<br>Plume 5<br>Plume 6        | ig<br>9.                                                                                                  |
| Save all the inputs (optional)       O         Choose the file name (The input time series is not saved).       C         The file is saved in the same folder as the input time series file       Th         Inputs       CASE_DDD | utputs hoose Output file name. he output is saved in the same folder as the input file CASE_DDD .txt .txt |

**FIGURE 19.** Screenshot for the step by step tutorial of model "Affald-B multiple units". The user has called the case study "CASE\_DDD".

- 16) The user can save the inputs (this is optional) by pressing the "Save" button. Saved inputs can then be loaded with the "Load model inputs" button.
- 17) The user can change the input parameters (remember to use a dot as decimal separator and not a comma).
- 18) Run the model by pressing the button 'RUN' and wait until the results pop-up. The result window that pops up is shown in the following.

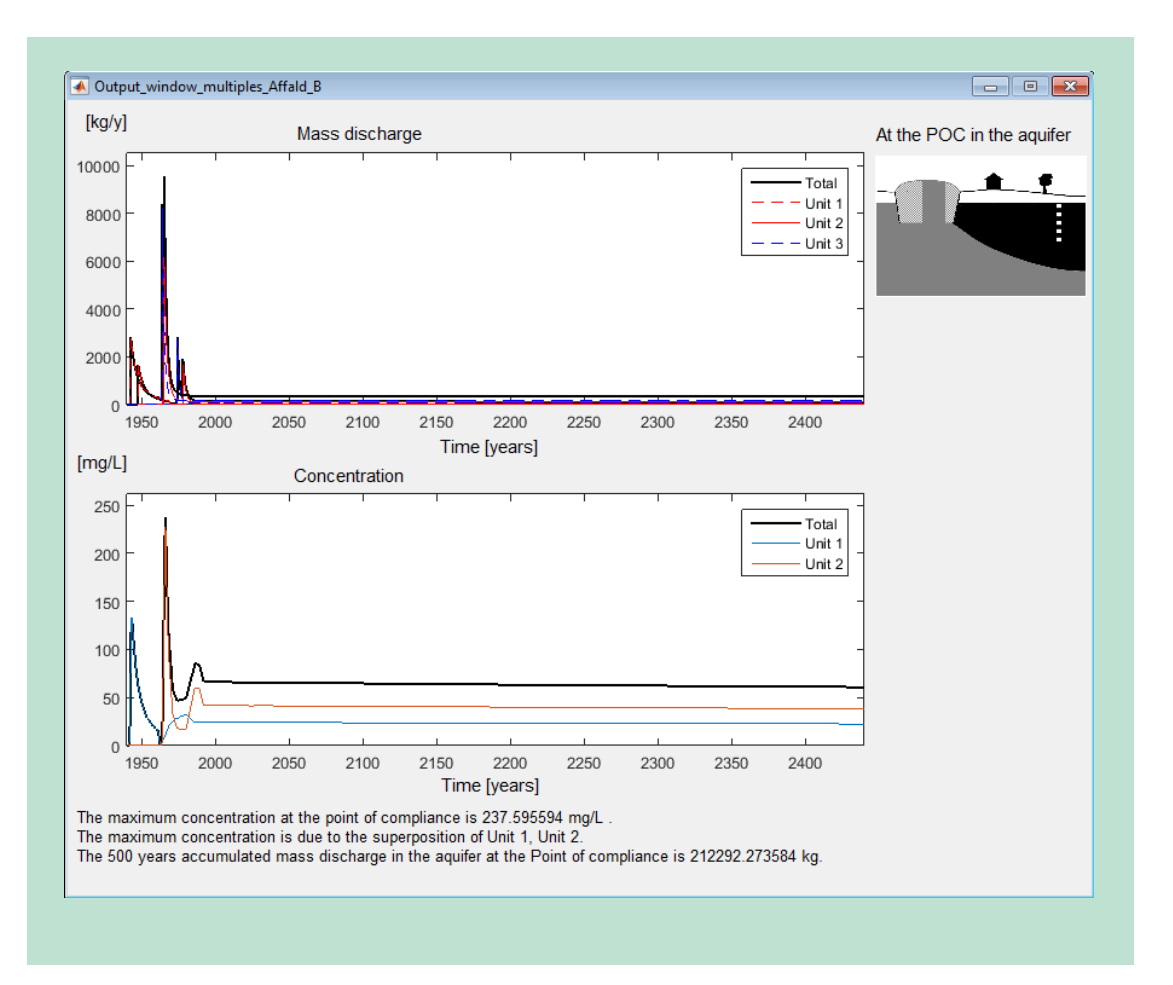

FIGURE 20. Example of a result window of "Affald-B multiple units".

19) Reading the results from the pop-up window.

The top graph shows the mass discharge in the aquifer at an infinite plane located at the Point of compliance. Both the total mass discharge and the contribution from each unit are shown.

The bottom graph shows the highest concentration (over a 2 m long screen) in the aquifer. Both the total concentration and the contribution from each unit are shown. Nevertheless, in this case the maximum concentrations are given by the superposition of Unit 1 and Unit 2.

Note that the total mass discharge always results from all the units contributions, whereas the maximum concentrations can result from fewer units.

At the bottom of the result window there are 3 sentences reporting the maximum concentration at the point of compliance, the units that produce the maximum concentrations and the 500 year accumulated contaminant mass discharge.

20) A result file called "Out\_CASE\_DDD.txt" is automatically created in the same folder as the input time series file. The output file contains all the output time series and it is shown in the following (the file can also be opened in Excel). The output time series (mass discharge and concentration) for each unit are found by scrolling down in the same file.

| Out CASE DDD - Notepad                                                                                                    |                                                                                                    |                 |
|----------------------------------------------------------------------------------------------------|----------------------------------------------------------------------------------------------------|-----------------|
| File Edit Format View Hel                                                                                                    | n                                                                                                    |                 |
| Affald-B. Multiple unit<br>This .txt file is tab o<br>The values -999.0000 ar                                                                                                    | '<br>:s.<br>lelimeted and can be opened in<br>:e to be ignored                                                                                                    | n Excel.        |
| Simulation time: 60.819<br>Input file: C:\Users\lu                                                                                                    | 02 seconds<br>10\Desktop\User_Interface\Exa                                                                                                    | amples\Affald-1 |
| The maximum concentrati                                                                                                    | on at the point of compliance                                                                                                    | e is 237.595594 |
| LZ [m]<br>Ly [m]<br>POC [m/y]<br>B [m]<br>u [1/day]<br>k [-]<br>n [-]<br>alphal [m]<br>alphat [m]<br>alphat [m]<br>R [1/day]                                                                                                    | $\begin{array}{c} 2; \ 4; \ 2.5\\ 100; \ 160; \ 140\\ 100; \ 250; \ 200\\ 10\\ 100/365\\ 1.0e-4\\ 0.25\\ 1.0\\ 0.01\\ 0.005\\ 2.5 \end{array}$                                                                                         |                 |
| time Total mass<br>[y] [kg/y] [mg/L]<br>1940.0 0.000000000<br>1940.3 0.0000000000<br>1940.5 0.0000000000<br>1941.0 0.0000000000<br>1941.3 0.0000000000<br>1941.4 0.0000000000<br>1941.5 0.0000000000<br>1942.0 0.0000000000<br>1942.3 0.0000000000<br>1942.3 2855.9709921712<br>1942.8 2721.7118836083<br>1943.0 2587.4527750454 | Total concentration<br>0.000000000<br>0.000000000<br>0.000000000<br>0.0000000428<br>0.000001064<br>0.0376486310<br>0.0937372180<br>5.9731683936<br>14.7048490003<br>43.5591487850<br>82.2694253100<br>108.3391405938<br>128.2175605759 |                 |
| •                                                                                                    |                                                                                                    | 4               |
|                                                                                                    |                                                                                                    | Ln 1, Col 1     |

FIGURE 21. Example of an output .txt file from the model "Affald-B mulitple units".

## 10. How to create the input .txt file

The models require the input time series of water discharge and contaminant concentration from the landfill that are obtained with the Kildestyrkemodel (2017). The models Affald-A and Affald-B require a .txt file with these time series. The .txt file must be created respecting the following requirements:

- There must be 2 heading lines and 3 columns for each contaminant unit
- The decimal separator must be a dot (not a comma)
- The 1<sup>st</sup> column is the time [years]
- The 2<sup>nd</sup> column is the water discharge [m<sup>3</sup>/y]
- The 3<sup>rd</sup> column is the concentration [mg/L]
- The input time series must be 500-year long and with 1 year time step (501 lines in total)

The user can open with Excel the tab delimited input .txt files provided with the tutorials and see how the different time series are entered.

The following steps show an example of how to create the input file:

1) Copy the output time series of Kildestyrkemodel into a new Excel spreadsheets following the requirements stated above. The following figure shows 2 examples of how a spreadsheet should look like in the case of a single unit source and in the case of multiple units.

| (a)                          |         |         |          |                |  | (b)                          |                                                                          |         |          |                           |         |          |                |         |          |             |
|------------------------------|---------|---------|----------|----------------|--|------------------------------|--------------------------------------------------------------------------|---------|----------|---------------------------|---------|----------|----------------|---------|----------|-------------|
| 🔟 🖵 🌱 = (° = ) =             |         |         |          |                |  | Input_data - Microsoft Excel |                                                                          |         |          |                           |         |          |                |         |          |             |
| File Home Insert Page Layout |         |         |          |                |  |                              | File Home Insert Page Layout Formulas Data Review View Developer Add-Ins |         |          |                           |         |          |                |         |          |             |
|                              |         |         |          |                |  | -                            |                                                                          | Calibri | × 11     | τ Δ <sup>*</sup> Α        | . = _   | - ×2     | 3              | Seneral | -        |             |
|                              |         | Calibri | * 11     | • A            |  |                              | - <b>-</b>                                                               |         |          |                           |         |          |                |         | 1.0.00   | <u>≣≦</u> ≸ |
| Pa                           | ste     | BIU     | •        | 3 - A          |  | Pa                           | ste 🛷                                                                    | B / U   | *        | <u>⊘</u> - <u>A</u>       | * = =   |          | • <u>a</u> • • | \$-%,   | .00 -00  | Formatting  |
| CU.                          |         |         | French   |                |  | Clip                         | board 🕞                                                                  |         | Font     |                           | Gi A    | lignment | - Gi           | Numbe   | r G      |             |
| Clip                         | board 1 |         | Font     | -              |  |                              | O25                                                                      |         | · (*     | <i>f</i> <sub>x</sub> 100 |         |          |                |         |          |             |
|                              | J23     | •       | (        | f <sub>x</sub> |  |                              | А                                                                        | В       | С        | D                         | E       | F        | G              | Н       | I.       | J           |
|                              | Α       | В       | С        | D              |  | 1                            | Unit 1                                                                   | Unit 1  | Unit 1   | Unit 2                    | Unit 2  | Unit 2   | Unit 3         | Unit 3  | Unit 3   | Unit 4      |
| 1                            | Unit 1  |         |          |                |  | 2                            | year                                                                     | Q m3/y  | mg/l     | year                      | Q m3/y  | mg/l     | year           | Q m3/y  | mg/l     | year        |
| 2                            | year    | Q m3/y  | mg/I     |                |  | 3                            | 1973                                                                     | 19809   | 2950     | 196                       | 7 19809 | 8.099559 | 1967           | 11766   | 1490.613 | 2016        |
| 3                            | . 1973  | 5000    | 2950     |                |  | 4                            | 1974                                                                     | 19809   | 2746.281 | 1968                      | 3 19809 | 6.724223 | 1968           | 11766   | 1354.033 | 2017        |
| 4                            | 1974    | 5000    | 2746.281 |                |  | 5                            | 1975                                                                     | 19809   | 2557.295 | 1969                      | 9 19809 | 5.586102 | 1969           | 11766   | 1230.4   | 2018        |
| 5                            | 1975    | 5000    | 2557,295 |                |  | 6                            | 1976                                                                     | 19809   | 2381.932 | 1970                      | 19809   | 4.643666 | 1970           | 11/66   | 1118.447 | 2019        |
| 6                            | 1976    | 5000    | 2381.932 |                |  | /                            | 1977                                                                     | 19809   | 2219.168 | 197.                      | 19809   | 3.862/59 | 1971           | 11766   | 025 142  | 2020        |
| 7                            | 1977    | 5000    | 2219 168 |                |  | 9                            | 1979                                                                     | 19809   | 1927 735 | 1973                      | 2 19809 | 2 678068 | 1972           | 11766   | 841 8451 | 2021        |
| 8                            | 1978    | 5000    | 2068 059 |                |  | 10                           | 1980                                                                     | 19809   | 1797.393 | 1974                      | 1 19809 | 2.232068 | 1974           | 11766   | 766.3127 | 2023        |
| 9                            | 1979    | 5000    | 1927 735 |                |  | 11                           | 1981                                                                     | 19809   | 1676.293 | 1975                      | 5 19809 | 1.861551 | 1975           | 11766   | 697.7984 | 2024        |
| 10                           | 1980    | 5000    | 1797 393 |                |  | 12                           | 1982                                                                     | 19809   | 1563.751 | 1976                      | 5 19809 | 1.553543 | 1976           | 11766   | 635.6289 | 2025        |
| 11                           | 1991    | 5000    | 1676 292 |                |  | 13                           | 1983                                                                     | 19809   | 1459.136 | 197                       | 7 19809 | 1.297334 | 1977           | 11766   | 579.1974 | 2026        |
| 12                           | 1001    | 5000    | 1562 751 |                |  | 14                           | 1984                                                                     | 19809   | 1361.865 | 1978                      | 3 19809 | 1.084075 | 1978           | 11766   | 527.9569 | 2027        |
| 12                           | 1002    | 5000    | 1450 126 |                |  | 15                           | 1985                                                                     | 19809   | 1271.4   | 1979                      | 9 19809 | 0.906455 | 1979           | 11766   | 481.4141 | 2028        |
| 13                           | 1983    | 5000    | 1261.005 |                |  | 16                           | 1986                                                                     | 19809   | 1187 244 | 1980                      | 19809   | 0 758421 | 1980           | 11766   | 439 124  | 2029        |
| 14                           | 1984    | 5000    | 1301.805 |                |  |                              |                                                                          |         |          |                           |         |          |                |         |          |             |
| 15                           | 1985    | 5000    | 12/1.4   |                |  |                              |                                                                          |         |          |                           |         |          |                |         |          |             |
| 16                           | 1986    | 5000    | 1187.244 |                |  |                              |                                                                          |         |          |                           |         |          |                |         |          |             |
| 17                           | 1987    | 5000    | 1108.937 |                |  |                              |                                                                          |         |          |                           |         |          |                |         |          |             |
| 10                           | 1000    | 5000    | 1026 055 |                |  |                              |                                                                          |         |          |                           |         |          |                |         |          |             |

**FIGURE 22.** Examples of how to create the input time series for the models Affald-A and Affald-B in Excel. (a) The case of a single unit source. (b) The case of multiple unit sources.

1) Save the Excel file as "Text (Tab delimited)". See the following figure.

| Exc                  | el Workbook                   |                 |         |               |        |
|----------------------|-------------------------------|-----------------|---------|---------------|--------|
| 🔄 🔾 🗢 🚽 🖉 🖉 🖓        | el Macro-Enabled Workbook     |                 |         |               |        |
| Exc                  | el Binary Workbook            |                 |         |               |        |
| Organize   Ne Exc    | el 97-2003 Workbook           |                 |         |               |        |
| XIV                  | IL Data                       |                 |         |               |        |
| Microsoft Excel Wa   | gie File web Page             |                 |         |               |        |
| Eve                  | el Template                   |                 |         |               |        |
| A Exc                | el Macro-Enabled Template     |                 |         |               |        |
| Y Favorites Exc      | el 97-2003 Template           |                 |         |               |        |
| 🐌 Downloads 🛛 Te     | t (Tab delimited)             |                 |         |               |        |
| Secent Places Un     | icode Text                    |                 |         |               |        |
| XM                   | IL Spreadsheet 2003           |                 |         |               |        |
| Mie Desktop Mie      | crosoft Excel 5.0/95 Workbook |                 |         |               |        |
| CS                   | V (Comma delimited)           |                 |         |               |        |
| Libraries            | matted Text (Space delimited) |                 |         |               |        |
| Te                   |                               |                 |         |               |        |
|                      | (Macintosh)                   |                 |         |               |        |
| Computer CS          | V (MS-DOS)                    |                 |         |               |        |
| 🟭 Default (C:) DIF   | (Data Interchange Format)     |                 |         |               |        |
| 🖵 Iulo (\\env-da SYI | K (Symbolic Link)             |                 |         |               |        |
|                      | el Add-In                     |                 |         |               |        |
| Exc                  | el 97-2003 Add-In             |                 |         |               |        |
| I emporary (\\ PD    | F                             |                 |         |               |        |
| File name: AP        | S Document                    |                 |         |               |        |
| Op                   | enDocument spreadsneet        |                 |         |               |        |
| Save as type: Te     | kt (Tab delimited)            |                 |         |               |        |
| Authors: Luc         | a Locatelli                   | Tags: Add a tag | Title   | : Add a title |        |
|                      |                               |                 |         |               |        |
| Hide Folders         |                               |                 | Tools 💌 | Save          | Cancel |

FIGURE 23. Example of how to save the Excel file as "Text (Tab delimited)".

2) Check that the .txt file looks like the one shown in the following figure.

| (a)     |              |                   | (b)        |                             |                          |         |                       |                      |       |             |          |
|---------|--------------|-------------------|------------|-----------------------------|--------------------------|---------|-----------------------|----------------------|-------|-------------|----------|
| (They a |              |                   | EX_2       | _Source_inputs_AffaldA_M    | ultipleUnits_3_Units - N | lotepad |                       |                      |       |             |          |
| EX_4    | Source_input | s_AffaldA_SingleU | File E     | dit Format View Help        | ,<br>,                   |         |                       |                      |       |             |          |
| File Ed | lit Format   | View Help         | Ųnit 1     | L Unit 1 Unit 1             | Unit 2 Unit 2            | Unit 2  | Unit 3 Unit 3         | Unit_3               |       |             |          |
| unda a  |              |                   | Ar<br>1940 | Q m3/år mg/l<br>17424 25123 | Ar Q m3/å                | r mg/l  | Ar Qm3/ā<br>22494 450 | r mg/l<br>1959 15060 | 22/0/ | 590         |          |
| Unit 1  | /            | (7                | 1941       | 17424.35133                 | 138.0332209              | 1960    | 15060.22494           | 264.9932899          | 1960  | 15060.22494 | 272.8590 |
| year    | Q m3/y       | mg/I              | 1942       | 17424.35133                 | 113.4348869              | 1961    | 15060.22494           | 161.1136697          | 1961  | 15060.22494 | 134.0292 |
| 1973    | 5000         | 2950              | 1943       | 17424.35133                 | 94.30538331              | 1962    | 15060.22494           | 101.5380997          | 1962  | 15060.22494 | 71.32805 |
| 1974    | 5000         | 2746.28114        | 1944       | 17424.33133                 | 67 36182923              | 1965    | 15060.22494           | 45 83861321          | 1965  | 15060.22494 | 28 14637 |
| 1975    | 5000         | 2557, 29528       | 1946       | 17424.35133                 | 57.82555112              | 1965    | 15060.22494           | 33.16220227          | 1965  | 15060.22494 | 21.24435 |
| 1076    | 5000         | 2381 03100        | 1947       | 17424.35133                 | 50.12891477              | 1966    | 15060.22494           | 25.30082195          | 1966  | 15060.22494 | 17.74422 |
| 1077    | 5000         | 2010 16770        | 1948       | 1/424.35133                 | 43.86685/29              | 1967    | 15060.22494           | 20.33684/66          | 196/  | 15060.22494 | 15.92058 |
| 19//    | 5000         | 2219.10//2        | 1950       | 17424.35133                 | 34,49488095              | 1969    | 15060.22494           | 15.06274745          | 1969  | 15060.22494 | 14.40888 |
| 1978    | 5000         | 2068.0588         | 1951       | 17424.35133                 | 30.9722865               | 1970    | 15060.22494           | 13.67801921          | 1970  | 15060.22494 | 14.10658 |
| 19/9    | 5000         | 1927.73492        | 1952       | 17424.35133                 | 28.02653758              | 1971    | 15060.22494           | 12.74340081          | 1971  | 15060.22494 | 13.93139 |
| 1980    | 5000         | 1797.39331        | 1953       | 17424.35133                 | 25.54912996              | 1972    | 15060.22494           | 12.102//91/          | 1972  | 15060.22494 | 13.82693 |
| 1981    | 5000         | 1676.29326        | 1955       | 17424.35133                 | 21.67571695              | 1974    | 15060.22494           | 11.34234738          | 1974  | 15060.22494 | 13.72183 |
| 1982    | 5000         | 1563 75115        | 1956       | 17424.35133                 | 20.15821639              | 1975    | 15060.22494           | 11.11698404          | 1975  | 15060.22494 | 13.69483 |
| 1083    | 5000         | 1450 13502        | 1957       | 17424.35133                 | 18.85896656              | 1976    | 2140.561618           | 73.91775776          | 1976  | 2140.561618 | 96.04135 |
| 1084    | 5000         | 1761 06400        | 1950       | 17424.33133                 | 16 7820925               | 1977    | 2140.561618           | 73 87023484          | 1977  | 2140.561618 | 95 98478 |
| 1904    | 5000         | 1001.00400        | 1960       | 17424.35133                 | 15.95295118              | 1979    | 2140.561618           | 73.84675119          | 1979  | 2140.561618 | 95.95654 |
| 1985    | 5000         | 12/1.39984        | 1961       | 17424.35133                 | 15.23661282              | 1980    | 2140.561618           | 73.82344747          | 1980  | 2140.561618 | 95.92833 |
| 1986    | 5000         | 1187.24362        | 1962       | 1105.589598                 | 39./068154/              | 1981    | 2140.561618           | /3.8003198/          | 1981  | 2140.561618 | 95.90016 |
| 1987    | 5000         | 1108.93681        | 1964       | 1105.589598                 | 39.67439198              | 1983    | 2140.561618           | 73.75457813          | 1983  | 2140.561618 | 95.84389 |
| 1988    | 5000         | 1036.05478        | 1965       | 1105.589598                 | 39.65826664              | 1984    | 2140.561618           | 73.73195678          | 1984  | 2140.561618 | 95.81580 |
| 1989    | 5000         | 968, 204959       | 1966       | 1105.589598                 | 39.6421986               | 1985    | 2140.561618           | 73.7094971           | 1985  | 2140.561618 | 95.78773 |
| 1000    | 5000         | 005 024327        | 1968       | 1105 589598                 | 39.02018/05              | 1980    | 2140.561618           | 73.66504924          | 1980  | 2140.501018 | 95.75970 |
| 1001    | 5000         | 946 177112        | 1969       | 1105.589598                 | 39.59433611              | 1988    | 2140.561618           | 73.64305449          | 1988  | 2140.561618 | 95.70371 |
| 1991    | 5000         | 040.1//113        | 1970       | 1105.589598                 | 39.57849509              | 1989    | 2140.561618           | 73.6212083           | 1989  | 2140.561618 | 95.67575 |
| 1992    | 5000         | /91.352668        | 1971       | 1105.589598                 | 39.56271026              | 1990    | 2140.561618           | 73.59950756          | 1990  | 2140.561618 | 95.64781 |
| 1993    | 5000         | 740.263518        | 1072       | 1105 580508                 | 39.34098143              | 1002    | 2140.301018           | 73.37/94923          | 1002  | 2140.001018 | 93.01991 |

**FIGURE 24.** Examples of how the .txt input file should look like. (a) The case of a single unit source. (b) The case of multiple unit sources.

# 11. Frequently asked questions.

Here is a list of questions/issues/discussions that the users might find useful.

1) QUESTION. The output concentration is not smooth. Instead, it is made of several small steps like the one shown below.

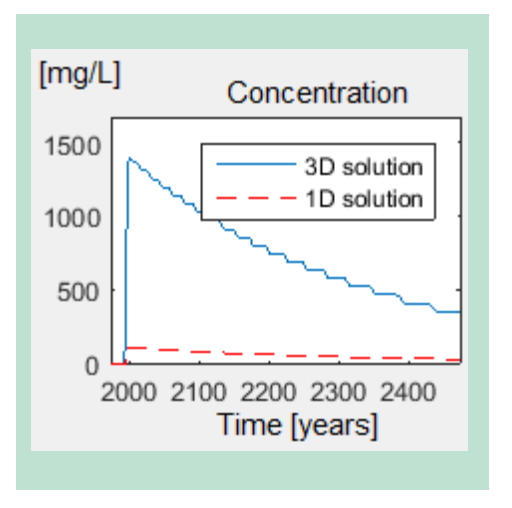

FIGURE 25. Examples of an output concentration that is not smooth.

ANSWER. The program in order to run fast discretizes the input source functions. It can happen in some cases that the input function discretization is somewhat rough and the output looks like the one in the figure. The error introduced by the rough discretization is generally insignificant.

2) QUESTION. The output concentration from the 3D model has a flat peak like the one shown in the figure below.

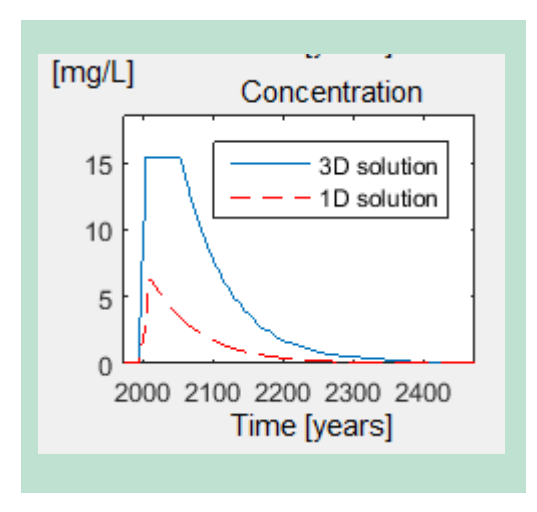

FIGURE 26. Examples of an output concentration from the 3D model that shows a flat peak.

ANSWER. The 3D model assumes that the input water from the landfill do not affect the water balance of the aquifer (Nevertheless, landfills are generally large and can affect the water balance of an aquifer). Therefore, the model computes the concentrations in the aquifer excluding the dilution given by the additional water coming from the landfill. In some cases the model gives concentrations that are higher than the input concentrations and this is physically unacceptable. Concentrations in the aquifer that are higher than the input concentrations are excluded. The contaminant mass discharge in the aquifer is correct since it is computed using a different model. See the main report (DEPONIER RAPPORT 2017) for further details and discussion about the models.

3) QUESTION. How is it possible that the 1D model results in much lower concentrations compared to the 3D model?

ANSWER. The 1D model is based on different assumptions compared to the 3D model, i.e. it assumes that the contaminant is uniformly distributed over the depth of the aquifer. This assumption is valid only in the case of "thin" aquifers. Therefore if the aquifer is "thick" the 1D model can give much smaller concentrations compared to the 3D model. See the main report (Miljøstyrelsen, 2018) for further details and discussion about the models.

4) QUESTION. Why is the output concentration from the model constant as a function of the distance downstream the landfill? ANSWER. The user might experience that the output concentration of the 1D model does not change even if different PoC distances are entered (i.e. the concentration is the same at PoC=100m and PoC= 600m). This happens in the case of thin aquifers (1D model) and when there is no degradation. This is because the 1D model does not include dispersion. Conceptually, this is reasonable for landfills discharging in thin aquifers, in fact it will require very large distances before dispersion will have an effect and in most of the cases the PoC distances are relatively small.

#### References

- Udvikling af metodik til risikovurdering ved deponering af affald. Delopgave 2 Stoftransport i jord og grundvand: Retningslinjer for opstilling af numerisk model. Lizzi Andersen, Erik Aagaard Hansen, Ole Hjelmar, René Møller Rosendal, Steen Stentsøe. Miljøstyrelsen, Miljøprojekt nr. 2117, Oktober 2021
- GrundRisk Landfill. Transport of contaminants released from landfills a part of a risk assessment tool. Miljøstyrelsen, Environmental Project no. 2181, October 2021

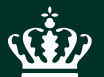

The Danish Environmental Protection Agency Tolderlundsvej 5 DK - 5000 Odense C

www.mst.dk